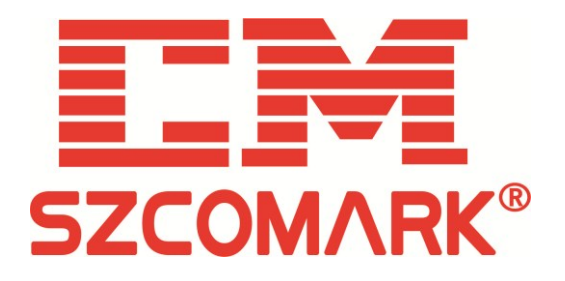

# Serial Gateway User Manual

# Models: SE3012/5011/5041/5044/5144/5244 MG3012/5011/5041/5044/5144/5244

Release: 2019-1-24 Version: V1.2.0

ShenZhen Comark Technology Co.,Ltd.

http://www.comark.cn

# SZCOMARK ShenZhen Comark Technology Co.,Ltd.

### Serial Server and Gateway User Manual

Copyright © all rights reserved, ShenZhen Comark Technology Co.,Ltd.

This document contains proprietary information that is protected by copyright. Without the prior written permission of ShenZhen Comark Technology Co.,Ltd., no part of this document may be reproduced, transmitted or transcribed in any form or in electronic, mechanical, magnetic, optical, chemical and artificial other ways, nor shall any part be stored in a retrieval system or translated into any language.

### Exception clause:

ShenZhen Comark Technology Co.,Ltd.,patent or patent does not make any hint or otherwise authorization. ShenZhen Comark Technology Co.,Ltd. to remember this document and the products described in this document do not make any hint or other means of assurance. The information provided in this document is considered accurate and reliable from the date of publication. ShenZhen Comark Technology Co.,Ltd. is not responsible for any errors in this document. In addition, ShenZhen Comark Technology Co.,Ltd. is not responsible for any document use or this document information misuse and the use of this document may cause any patent infringement liability. The information in this document and the product specifications in this document may be altered at any time without notice.

### **Revise History:**

| Version | Date      | Reason                                    |
|---------|-----------|-------------------------------------------|
| V1.0.0  | 2017.5    | Found document                            |
| V1.1.0  | 2017.9.28 | Add SE3012&MG3012                         |
| V1 2 0  | 2019.1.24 | Add Serial Gateway to add Modbus NetType, |
| v1.2.0  |           | mapping, Log display function             |

### Text agreed on:

In reading this manual, please note the following:

Description: Necessary explanatory information in the process of using a serial gateway

Notice: Matters needing special attention in using serial port gateway

# Contents

| 1 RS-232/485/422 SERIAL PORT       | 4  |
|------------------------------------|----|
| 2 SERIAL PORT CONFIGURATION        | 6  |
| 2.1 Network Visit                  | 6  |
| 2.2 FUNCTION MENU.                 | 8  |
| 2.3 SERIAL PORT WORK               | 9  |
| 2.3.1 TCP Server Mode              | 14 |
| 2.3.2 TCP Client Mode              | 16 |
| 2.3.3 UDP Mode                     |    |
| 2.3.4 ModbusTCP(RTU_MASTER) Mode   | 19 |
| 2.3.5 ModbusTCP(RTU_SLAVE) Mode    |    |
| 2.3.6 ModbusTCP(ASCII_MASTER) Mode |    |
| 2.3.5 ModbusTCP(ASCII_SLAVE) Mode  |    |
| 2.4 MAPPING                        | 34 |
| 2.4.1 Function Menu                |    |
| 2.4.2 Mapping Application          |    |
| 2.5 LOG DISPLAY                    |    |
| 2.6 MANAGE SETTINGS                |    |
| 3 MAINTENANCE AND SERVICE          |    |
| 3.1 INTERNET SERVICE               |    |
| 3.2 TECHNICAL SUPPORT SERVICE      |    |
| 3.3 PRODUCT REPAIR OR REPLACEMENT  |    |

# 1 RS-232/485/422 Serial Port

This series of serial interfaces provides 5-Pin industrial terminals with 5.08mm spacing. SE3012 MG3012

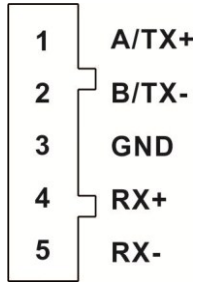

**RS-485 Serial Port:** 

| Pin | Pin Define |
|-----|------------|
| 1   | А          |
| 2   | В          |
| 3   | GND        |
| 4   |            |
| 5   |            |
|     |            |

RS-422 Serial Port:

| Pin | Pin Define |
|-----|------------|
| 1   | TX+        |
| 2   | TX-        |
| 3   | GND        |
| 4   | RX+        |
| 5   | RX-        |

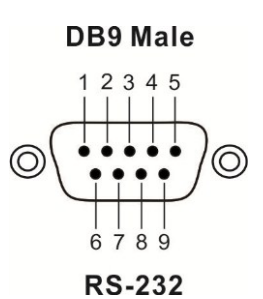

**RS-232** Serial Port:

| Pin | Pin Define |
|-----|------------|
| 1   | —          |
| 2   | RXD        |
| 3   | TXD        |
| 4   |            |
| 5   | GND        |
| 6   |            |
| 7   |            |
| 8   |            |
| 9   |            |

SE5011/5041 MG5011/5041:

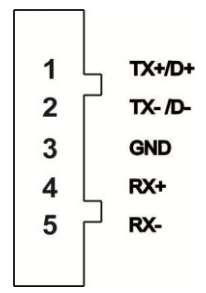

RS-485 Serial Port:

| Pin | Pin Define |
|-----|------------|
| 1   | D+         |
| 2   | D-         |
| 3   | GND        |
| 4   | —          |
| 5   |            |
|     |            |

RS-422 Serial Port:

| Pin | Pin Define |
|-----|------------|
| 1   | TX+        |
| 2   | TX-        |
| 3   | GND        |
| 4   | RX+        |
| 5   | RX-        |

# SE5044/5144/5244 MG5044/5144/5244(TX and RX unused)

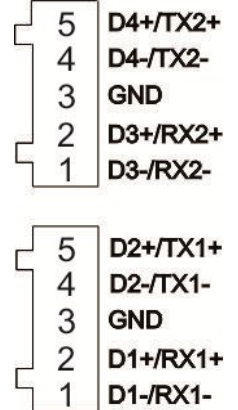

**RS-485 Serial Port:** 

| Pin | Pin Define |
|-----|------------|
| 1   | D1/3-      |
| 2   | D1/3+      |
| 3   | GND        |
| 4   | D2/4-      |
| 5   | D2/4+      |

# **2** Serial Port Configuration

Before making this device configuration, make sure that the necessary software is installed on your computer and that the network is properly configured.

The minimum configuration requirements for a user's computer are as follows:

- Installing the operating system (such as Windows XP/2000, etc.)
- Installing Ethernet Card
- Installing Web browsers (IE6.0 and above)
- Install and start the TCP/IP protocol

# 2.1 Network Visit

Device Default IP address is: 192.168.1.253, subnet mask: 255.255.255.0. When accessing devices through the Web, the IP of the device and computer must be in the same local domain network. You can access the Web configuration interface for a device using a standard Web browser such as Internet Explorer (ie browser). Before you access the device through a Web browser, the device's Ethernet port is connected to your LAN or directly to your PC network.

Step 1: pen IE browser on PC.

- Step 2: Enter the IP address in the address bar of the IE browser, such as "192.168.1.199", press the "enter" key.
- Step 3: Enter the username and password in the pop-up dialog box. (username admin, password 123)

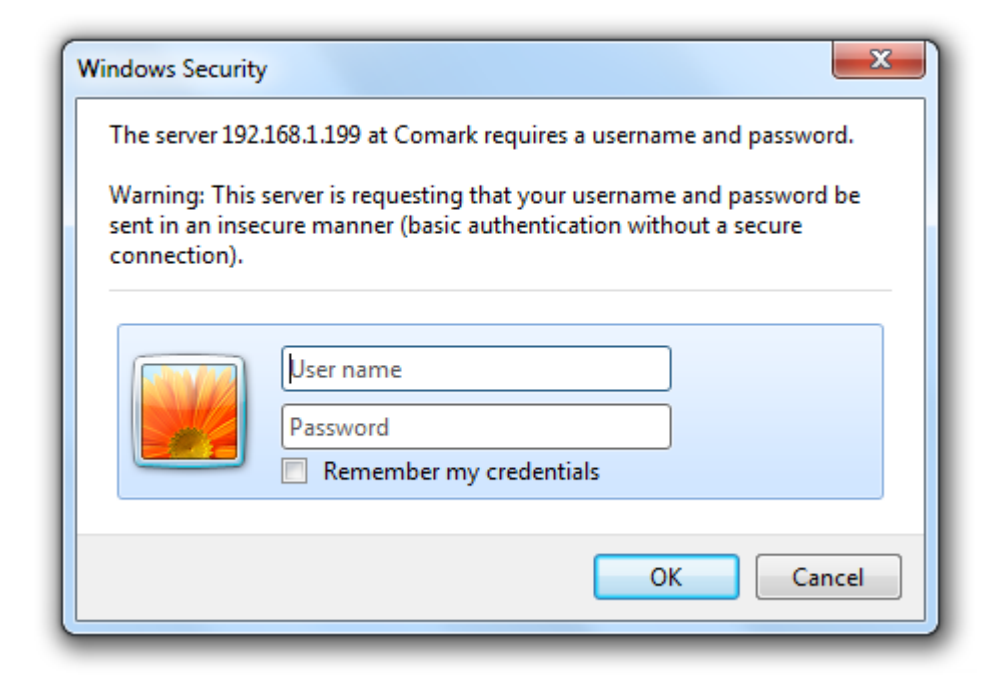

Click OK to enter the device Web configuration interface.

| SZCOMARK ShenZhen Comark Technology Co.,L                                      | td.           | Serial Server and                  | Gateway User Manual |
|--------------------------------------------------------------------------------|---------------|------------------------------------|---------------------|
| Config                                                                         | MAC           | 00-a1-d3-81-00-10                  | apply               |
| • <u>System</u><br>• <u>Serial</u><br>• <u>mapping</u><br>• <u>Log display</u> | IP<br>Gateway | 192. 168. 1. 253<br>192. 168. 1. 1 | apply               |
| • <u>Management</u>                                                            | password      |                                    | apply               |

# MAC ADDRESS

The hardware address of the device is made up of 48 specialist (6 bytes),16 binary digits, its uniqueness (not recommended customers to independently modify).

## **IP ADDRESS**

IP address is assigned to the connection in the Internet addresses of the devices on a 32-bit length. IP address is made up of two fields: the network number field (net-ID) and host number field (host-ID). IP addresses by the Defense data network network information center (NIC) for distribution. In order to facilitate the management of IP addresses and IP addresses are divided into five categories. As shown below:

| Network Type  | Address Range                    | Available IP Network Range |
|---------------|----------------------------------|----------------------------|
| А             | $0.0.0.0 \sim 126.255.255.255$   | $1.0.0.0 \sim 126.0.0.0$   |
| В             | $128.0.0.0 \sim 191.255.255.255$ | 128.0.0.0~191.254.0.0      |
| С             | 192.0.0.0~223.255.255.255        | 192.0.0.~223.255.254.0     |
| D             | 224.0.0.0~239.255.255.255        | None                       |
| Е             | $240.0.0.0 \sim 246.255.255.255$ | None                       |
| Other Address | 255.255.255.255                  | 255.255.255.255            |

Where a, b, and c addresses are unicast (unicast) address of class d addresses for multicast (multicast) address; Class e addresses are reserved for future special uses. Currently used in the IP address belongs to a, b, and c addresses.

IP address in dotted decimal way. Each IP address is represented as 4 decimal integers separated by decimal points, one for each integer bytes, such as 10.110.50.101.

This series devices only support a static IP address, manually set the specified IP address and gateway. Through the IP address can be set by accessing the device's configuration page. Set a new IP address required to log in again.

**Step 1:** In the navigation on the left side, select "system settings."

Step 2: Modify a device's IP address and gateway, the equipment and access device hosts on the same local area network.

**Step 3:** Click "settings" to set the IP address to take effect and prompted to log into the Web interface again. -----End

### **User Password**

This series devices provide only a user name password to modify. This function allows you to modify the password for the current user name.

Step 1: In the navigation on the left side, select "system settings."

**Step 2:** Sets the password for the new user name.

Description:User name cannot be changed (default: admin).

Step 3:Click "settings", set the user name replaced the current user name, need to log in again.

-----End

2

En

RS232

9600

20002

10002

500

192.168.1.183

UDP

# **2.2** Function Menu

A detailed introduction and configuration approach will be made in this chapter.

| Config                                |     |         | Nur                | n 1        |      | •               | ]    |          | Enable       | Enable |        | •      | ]     |
|---------------------------------------|-----|---------|--------------------|------------|------|-----------------|------|----------|--------------|--------|--------|--------|-------|
| _                                     |     | Ser     | SerialType RS485 🗸 |            |      | BaudRate 9600 🗸 |      |          | ]            |        |        |        |       |
| • <u>System</u><br>• Serial           |     | D       | )ataBits           | ; 8        |      | •               | ]    |          | Parity       | NONE   |        | •      | ]     |
| • <u>serial</u><br>• mapping StopBits |     | 3 1     | 1 🔹                |            |      | NetType         |      | UDP 👻    |              |        |        |        |       |
| • <u>Log display</u>                  |     | R       | RemoteIp           | 192.168.1. | 183  |                 | ]    |          | RemotePort   | 20001  |        |        | ]     |
| • <u>management</u>                   |     | Lo      | ocalPort           | 10001      |      |                 | ]    | 1        | ByteInterval | 500    |        |        | ]     |
|                                       |     |         |                    |            |      |                 |      | apply    |              |        |        |        |       |
|                                       | Num | Valid S | -Type              | BaudRate   | Data | Parity          | Stop | Net-Type | RemoteIPadd  | ress   | R-Port | L-port | Inter |
|                                       | 1   | En      | RS485              | 9600       | 8    | NONE            | 1    | UDP      | 192.168.1    | .183   | 20001  | 10001  | 500   |

NONE

8

1

| Value       | Value Range                                                                  | Description                                                                                                    |
|-------------|------------------------------------------------------------------------------|----------------------------------------------------------------------------------------------------|
| Serial Port | 1~4                                                                          | Select the serial number you want to set.                                                                                                    |
| Baud Rate   | 110,300,1200,<br>2400,4800,9600,19200,<br>38400,57600,115200<br>default:9600 | Set the baud rate for this serial port. The baud rate represents the format of the data bits transmitted per second, a parameter that measures the speed of the communication.                                                                                                    |
| Data Bits   | 5~8<br>Default:8                                                             | Sets the data bits for this serial port. Data bits refer to the number of bits of actual data in each byte, which is the parameter to measure the actual data bits in the communication.                                                                                                    |
| Stop Bits   | 1,2<br>Default:1                                                             | Sets the stop bit for this serial port. The stop bit is used to identify the<br>end of a packet data. The stop bit is not only used for packet<br>transmission end flags, but also provides the opportunity for<br>correcting synchronous clocks between computers. The more bits that<br>are used to stop bits, the greater the degree of tolerance for<br>synchronization of different clocks. However, because the stop bits<br>occupy the data space, excessive stop bits will result in a decrease in<br>data transmission speed.                                                                                                    |
| Parity      | even, none, odd.<br>Default: none                                            | Sets the parity bit for this serial port. Parity is used to determine<br>whether the received data bits are wrong. For even and odd parity, the<br>serial port sets the parity bit, and a value ensures that the transmitted<br>data has an occasional or odd logical high. For 1 and 0 checksums, it<br>does not really check data, simple value bits logic high or low logic,<br>so that the receiver can know a bit state, determine whether there is<br>noise interference or transmit and receive data is not synchronized.<br>Even: Odd checksum, if the checksum is set to "odd", the number of<br>1 in the sending data is odd, the check digit is "0"; the parity bit is "1"<br>when the number of 1 in the sending data is even. None: No<br>checksum, when data is sent, if the check digit is set to "none", no<br>check digit is sent, or a checksum is sent. Odd: Parity, if the<br>checksum is set to "odd", the number of sending data is odd, 1, the<br>check digit is "1"; the parity bit is "0" when the number of 1 in the<br>sending data is even. |

### Serial Server and Gateway User Manual

| Mode                     | Disabled, Tcpclient,<br>Tcpserver, Udp,<br>ModbusTCP(RTU_MASTER),<br>ModbusTCP(RTU_SLAVE),<br>ModbusTCP(ASCII_MASTER),<br>ModbusTCP(ASCII_SLAVE),<br>Default: Disabled | Set the data to the Ethernet switch and transmit the working mode of<br>the serial port. Tcpclient: In this working mode, the serial port<br>actively connects the remote IP destination ports. With Tcpserver into<br>pairs used. Tcpserver: In this working mode, the serial port listens for<br>the client connection. With Tcpclient into pairs used. The Udp:UDP<br>protocol does not establish a connection to send and receive data only<br>to the destination port of the remote IP when transferring using the<br>UDP protocol.<br>MODBUS TCP(RTU_MASTER): Master communication mode is<br>Modbus TCP, asynchronous serial<br>transmission(RS-422/485),Corresponding communication mode is<br>MODBUS TCP(RTU_SLAVE): Asynchronous serial<br>transmission(RS-422/485),Corresponding communication mode is<br>MODBUS TCP(RTU_SLAVE): Asynchronous serial<br>transmission(RS-422/485),Corresponding communication mode is<br>MODBUS TCP(ASCII_MASTER): Master communication mode is<br>MODBUS TCP(ASCII_MASTER): Master communication mode is<br>MODBUS TCP(ASCII_MASTER): Master communication mode is<br>MODBUS TCP(ASCII_SLAVE): Asynchronous serial<br>transmission(RS-422/485),Corresponding communication mode is<br>MODBUS TCP(ASCII_SLAVE): Asynchronous serial<br>transmission(RS-422/485),Corresponding communication mode is<br>MODBUS ASCII for slave.<br>MODBUS ASCII for slave.<br>MODBUS TCP(ASCII_SLAVE): Asynchronous serial<br>transmission(RS-422/485),Corresponding communication mode is<br>MODBUS ASCII for slave.<br>MODBUS ASCII for master. Slave communication mode is<br>MODBUS ASCII for master. Slave communication mode is<br>MODBUS ASCII for master. Slave communication mode is<br>MODBUS ASCII for master. Slave communication mode is<br>MODBUS ASCII for master. Slave communication mode is<br>MODBUS ASCII for master. Slave communication mode is<br>MODBUS ASCII for master. Slave communication mode is<br>MODBUS ASCII for master. Slave communication mode is<br>MODBUS ASCII for master. Slave communication mode is<br>MODBUS ASCII for master. Slave communication mode is Modbus |
|--------------------------|----------------------------------------------------------------------------------------------------|----------------------------------------------------------------------------------------------------|
| Local Port<br>Number     | 1~65534                                                                                                    | Set the local port number for this serial port.                                                                                                    |
| RemotePort<br>Number     | 1~65534                                                                                                    | Set this serial port through Ethernet communication remote device destination port number.                                                                                                    |
| RemotePort<br>IP Address | xxx.xxx.xxx.xxX                                                                                                    | Sets the IP address of the remote device that this serial port communicates via Ethernet.                                                                                                    |
| Bytes Max<br>Delay       | 0~999 default:500                                                                                                    | Serial to Ethernet data time interval, when the set time interval is reached, data forwarding, you can set the value of 0-999.                                                                                                    |

# 2.3 Serial Port Work

# > Serial Port Work(Applied to the actual field work mode)

PC port of the host computer connected to the Ethernet port of this series of devices, This series of equipment serial port and the lower computer PLC serial port connected(RS-232/485/422), Implement the transmission of TCP to serial link on the Ethernet link.

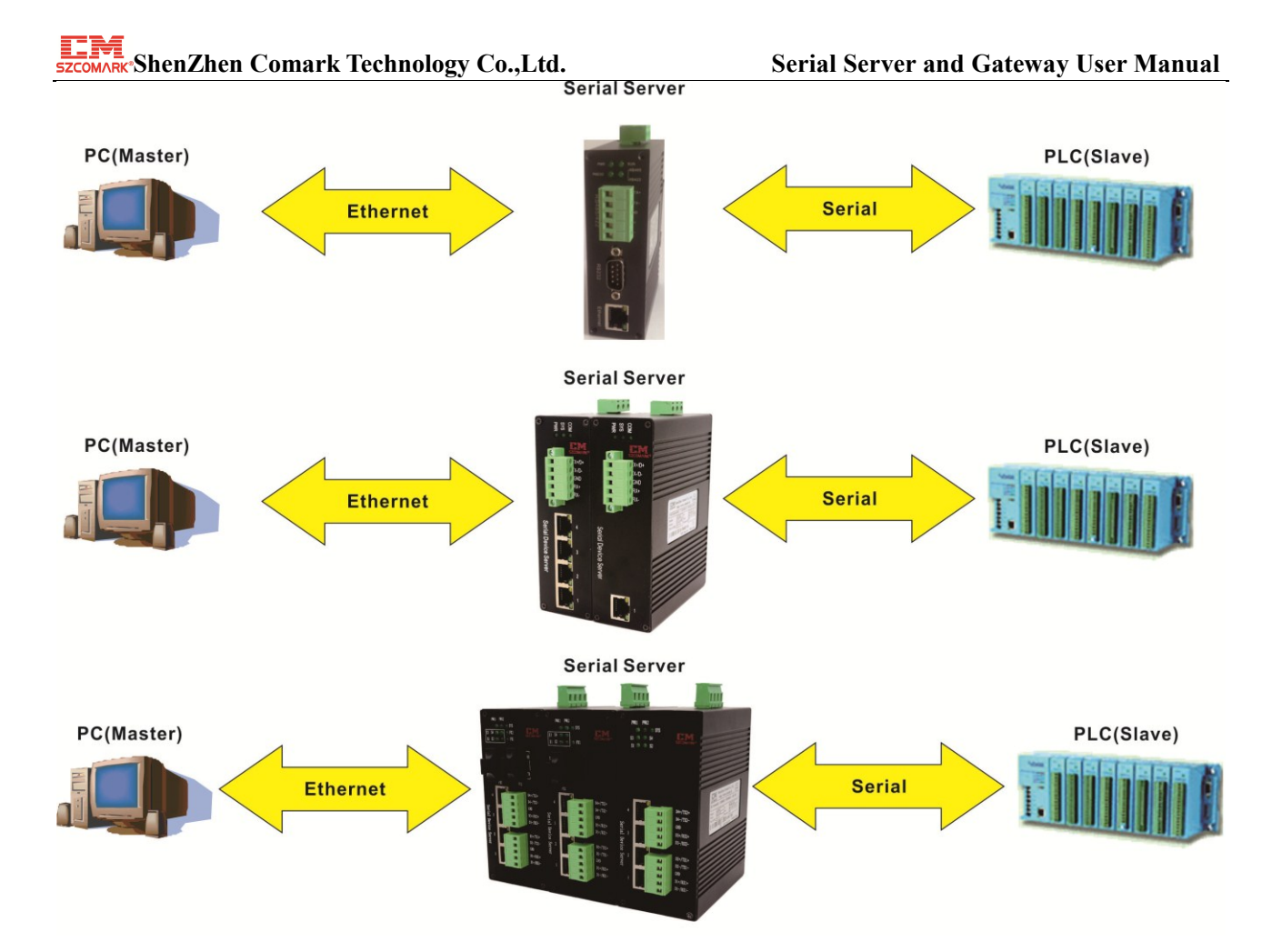

> Building a simple configuration environment:

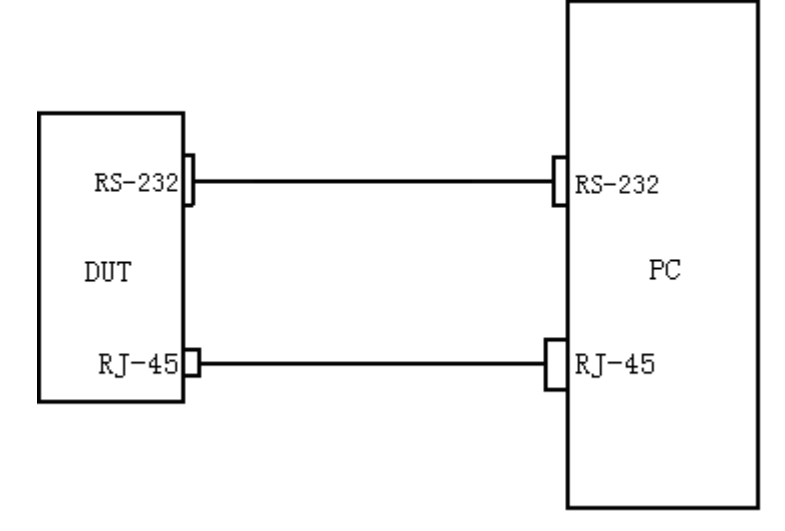

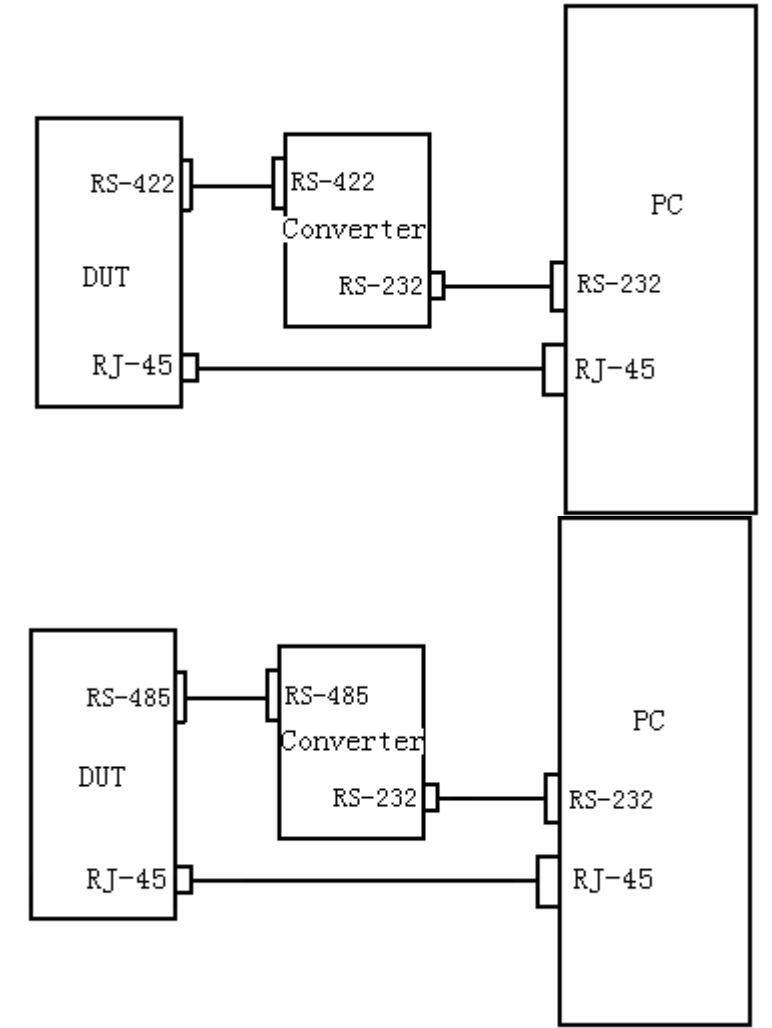

Description: Computer needs to have a serial port, because the computer is RS-232 serial port need to use the RS-485/422 serial port RS-485/422 to RS-232 converter.

Connection Wiring:

According to different serial lines to connect the different line sequence (RS-485 connect the 2 root line A/D+ connect RS-485 transfer RS-232 Converter to the R+, B/D-connector R; RS-422 4-wire TX+/RX+ connect RS-422 to RS-232 converter T+/R+, TX-/RX-Converter T-/R-)

Computer Installation Serial Software:

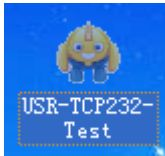

The software is used as the EXE format directly double-click, as shown in the following illustration.

#### **EM** szcomark Technology Co.,Ltd.

### Serial Server and Gateway User Manual

| 😔 USR-TCP232-Test                                                                                                    | RS232 to Ethernet       | Convert tester |                      |         |                                                                                                    |
|----------------------------------------------------------------------------------------------------|-------------------------|----------------|----------------------|---------|----------------------------------------------------------------------------------------------------|
| File(F) Options(O) Help                                                                                                | » (Н)                   |                |                      |         |                                                                                                    |
| COMSettings<br>PortNum COM1<br>BaudR 115200<br>DPaity NONE<br>DataB 8 bit<br>StopB 1 bit<br>Open                       | COM port data receive   |                | Network data receive |         | NetSettings<br>(1) Protocol<br>TCP Server<br>(2) Local host IP<br>192.168.0 .102<br>(3) Local host port<br>8234<br>Listening |
| Recv Options<br>Receive to file<br>Add line return<br>Receive As HEX<br>Receive Pause<br>Save Clear                    |                         |                |                      |         | Recv Options<br>Receive to file<br>Add line return<br>Receive As HEX<br>Receive Pause<br>Save Clear                          |
| Send Options<br>Data from file<br>Auto Checksum<br>Auto Clear Input<br>Send As Hex<br>Send Recycle<br>Interval 1000 ms | Jinan USR Technology Co | ., Ltd.        | http://en.usr.cn     |         | Send Options<br>Data from file<br>Auto Checksum<br>Auto Clear Input<br>Send As Hex<br>Send Recycle<br>Interval 1000 ms       |
| Load <u>Clear</u><br>I <b>@</b> Ready!                                                                                 | Send: 0                 | Recv:0 Reset   | 💓 Ready!             | Send: 0 | Load Clear<br>Recv:0 Reset                                                                                                   |

Choose Physical Serial Port

Click the "My Computer" management to appear as shown in the following illustration

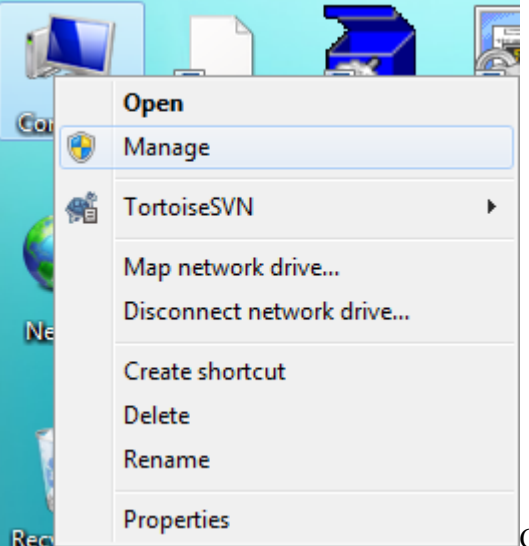

Click on the Device Manager and then click the port information to appear in the red box of the computer's serial information

#### **EM** szcomark Technology Co.,Ltd.

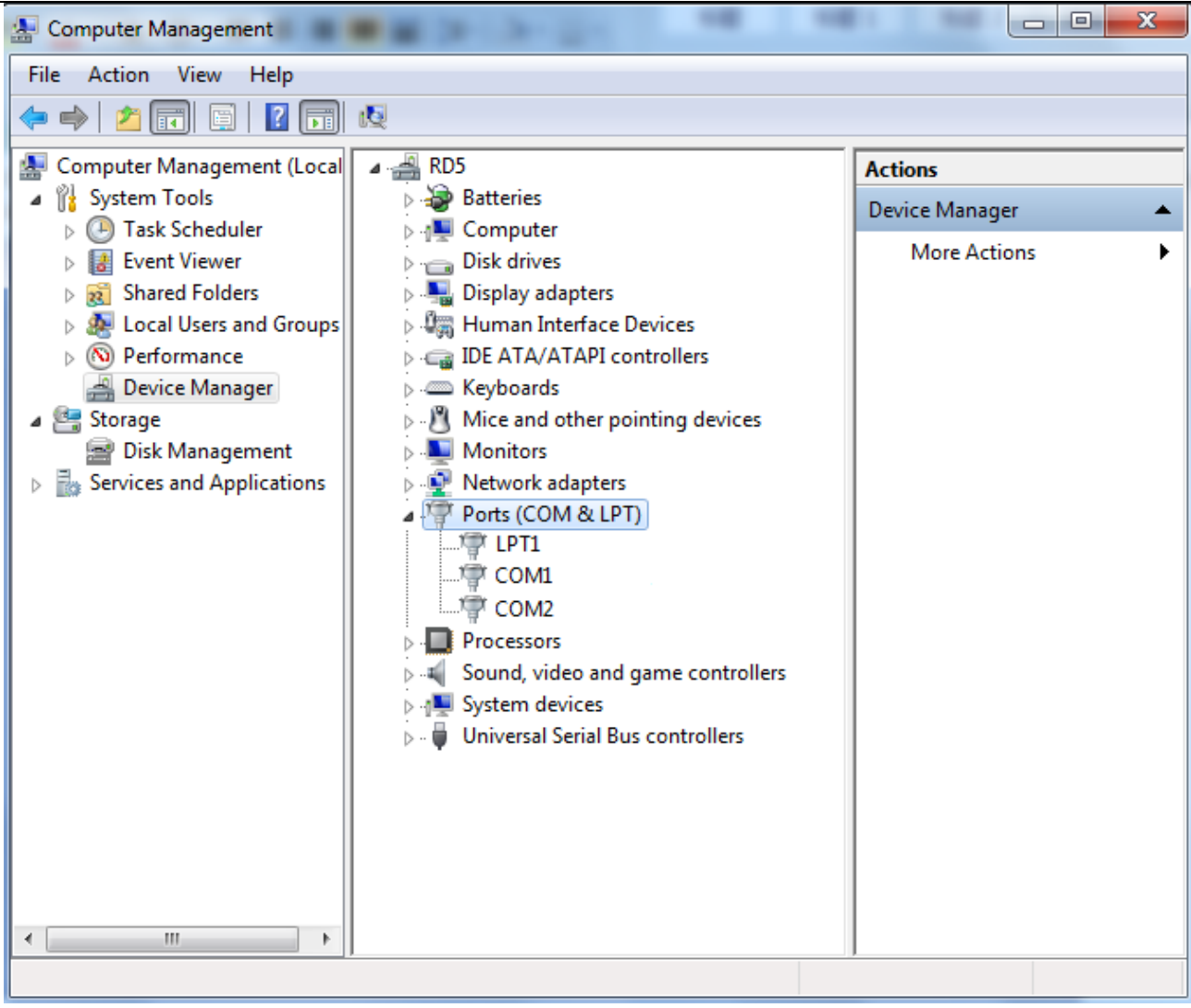

Select the correct serial number after the single-machine open port appears the following status

# Szcomark ShenZhen Comark Technology Co.,Ltd. Serial Server and Gateway User Manual

| 💮 USR-TCP232-Test       | RS232 to Ethernet Convert tester |                      |                          |
|-------------------------|----------------------------------|----------------------|--------------------------|
| File(F) Options(O) Help | РЮ                               |                      |                          |
| COMSettings             | COM port data receive            | Network data receive | NetSettings              |
| PortNum COM3 💌          |                                  |                      | (1) Protocol             |
|                         |                                  |                      | TCP Server 🗨             |
| Baudh 110200            |                                  |                      | (2) Local host IP        |
| DPaity NONE 💌           |                                  |                      | 192 168 0 102            |
| DataB 8 bit 💌           |                                  |                      |                          |
| Charp 1 bit 💌           |                                  |                      | (3) Local host port      |
| эторв разко             |                                  |                      | J0234                    |
| 🖲 Close                 |                                  |                      | Listening                |
|                         |                                  |                      |                          |
| Recv Options            |                                  |                      | Recv Options             |
| 🔲 Receive to file       |                                  |                      | 🔽 Receive to file        |
| 🗌 Add line return       |                                  |                      | 🗌 Add line return        |
| 🔽 Receive As HEX        |                                  |                      | 🔽 Receive As HEX         |
| Receive Pause           |                                  |                      | Receive Pause            |
| Serre Clear             |                                  |                      | Sawa Clear               |
| <u>Davenn</u>           |                                  |                      | <u>bare</u> <u>breat</u> |
| Send Options            |                                  |                      | Send Options             |
| 🔲 Data from file        |                                  |                      | 🗌 Data from file         |
| 🔲 Auto Checksum         |                                  |                      | 🗌 Auto Checksum          |
| 🔲 Auto Clear Input      |                                  |                      | 🦳 Auto Clear Input       |
| 🔲 Send As Hex           |                                  |                      | 🗌 Send As Hex            |
| 🔲 Send Recycle          |                                  |                      | 🗌 Send Recycle           |
| Interval 1000 ms        | Jinan USB Technology Co., Ltd.   | http://ep.usr.cp     | Interval 1000 ms         |
| Lord Class              | Send                             | Send                 | Lood Cloor               |
| Load Clear              |                                  |                      | Lodu <u>Crear</u>        |
| 💣 Ready!                | Send:0 Recv:0 Reset              | 🛛 💓 Ready! Send: O   | Recv:0 Reset             |

### 2.3.1 TCP Server Mode

Configuring the TCP server mode parameter is shown in the following illustration:

|       | Num     | 1        | •        |      |        |      | Enabl       | e Enable      |       |       |          |
|-------|---------|----------|----------|------|--------|------|-------------|---------------|-------|-------|----------|
| Seria | alType  | RS485    | •        |      |        |      | BaudRat     | e 9600        | -     |       |          |
| Dat   | aBits   | 8        | •        |      |        |      | Parity      | NONE          | -     |       |          |
| Sto   | opBits[ | 1        |          |      |        |      | NetTyp      | e TCP Server  | -     |       |          |
| Rem   | noteIp[ | 192.168. | 1.253    |      |        |      | RemotePor   | t 30000       |       |       |          |
| Loca  | alPort  | 1025     |          |      |        |      | ByteInterva | 1 500         |       |       |          |
|       |         |          |          |      | appl   | у    |             |               |       |       |          |
| Num E | Inable  | Type     | BaudRate | Data | Parity | Stop | NetType     | RemoteIP      | RPort | Lport | Interval |
| 1 E   | lnable  | RS485    | 9600     | 8    | NONE   | 1    | TCP Server  | 192.168.1.253 | 30000 | 1025  | 500      |

When a device is a TCP server, only the local port number is configured (For multiple serial devices different serial ports need to set a different local port number)

## **Local Port**

The device as TCP server provides a TCP port software parameter configuration diagram that is connected to other TCP/IP nodes, as follows: (PC Active to connect device so protocol selects TCP Client, IP for device IP192.168.1.253, port number for device local port number1025)

#### **EM** szcomark ShenZhen Comark Technology Co.,Ltd.

### Serial Server and Gateway User Manual

| 🔗 USR-ICP232-Test                            | RS232 to Ethernet Convert tester    |                      |                                           |
|----------------------------------------------|-------------------------------------|----------------------|-------------------------------------------|
| File(F) Options(0) Help                      | р (Н)                               |                      |                                           |
| COMSettings<br>PortNum COM3                  | COM port data receive               | Network data receive | NetSettings<br>(1) Protocol<br>TCP Client |
| DPaity NONE                                  |                                     |                      | (2) Server IP<br>192.168.1.253            |
| DataB 8 bit                                  |                                     |                      | ( 2) Server Port<br>1025                  |
| Close                                        |                                     |                      | Connect                                   |
| Recv Uptions                                 |                                     |                      | Recv Uptions<br>Receive to file           |
| 🧮 Add line return                            |                                     |                      | 🦳 Add line return                         |
| 🔽 Receive As HEX                             |                                     |                      | 🔽 Receive As HEX                          |
| 🦳 Receive Pause                              |                                     |                      | 🔲 Receive Pause                           |
| <u>Save</u> <u>Clear</u>                     |                                     |                      | Save Clear                                |
| Send Options                                 |                                     |                      | Send Options                              |
| 🔲 Data from file                             |                                     |                      | 🔲 Data from file                          |
| 🔲 Auto Checksum                              |                                     |                      | 🦳 Auto Checksum                           |
| 🦳 Auto Clear Input                           |                                     |                      | 🔲 Auto Clear Input                        |
| 🔲 Send As Hex                                |                                     |                      | 🔲 Send As Hex                             |
| 🔽 Send Recycle                               |                                     |                      | Send Recycle                              |
| Interval 1000 ms<br><u>Load</u> <u>Clear</u> | Jinan USR Technology Co., Ltd. Send | http://en.usr.cn     | Interval 1000 ms<br>Load Clear            |
| 🍯 Ready!                                     | Send:0 Recv:0 Reset                 | 💓 Ready! Send: O     | Recv:0 Reset                              |

Click Connect to appear in the next Figure red box will be normal communication.

| 🔗 USR-TCP232-Test                       | RS232 to Ethernet Convert tester    |                                     |                                     |
|-----------------------------------------|-------------------------------------|-------------------------------------|-------------------------------------|
| File(F) Options(Q) Help                 | р (Н)                               |                                     |                                     |
| COMSettings<br>PortNum COM3  BaudR 9600 | COM port data receive               | Network data receive                | NetSettings (1) Protocol TCP Client |
| DPaity NONE                             |                                     |                                     | (2) Server IP<br>192,168, 1,252     |
| StopB 1 bit                             |                                     |                                     | (2) Server Port<br>1025             |
| · Close                                 |                                     |                                     | 🔆 Disconnect                        |
| Recv Options<br>Receive to file         |                                     |                                     | Recv Options<br>Receive to file     |
| 🗖 Add line return                       |                                     |                                     | 🗌 Add line return                   |
| Receive As HEX                          |                                     |                                     | Receive As HEX                      |
| Save Clear                              |                                     |                                     | <u>Save</u> <u>Clear</u>            |
| Send Options                            |                                     |                                     | Send Options                        |
| 🗌 Data from file                        |                                     |                                     | Data from file                      |
| Auto Checksum                           |                                     |                                     | Auto Checksum                       |
| Send As Hex                             |                                     |                                     | Send As Hex                         |
| 🔲 Send Recycle                          |                                     | LocalHost 192.168. 1 .110 Port 4261 | 🔽 Send Recycle                      |
| Interval 1000 ms<br>Load Clear          | Jinan USR Technology Co., Ltd. Send | http://en.usr.cn<br>Send            | Interval 1000 ms<br>Load Clear      |
| 💓 Ready!                                | Send: 0 Recv: 0 Reset               | 👉 Ready! Send: 0                    | Recv:0 Reset                        |

In the Send area, select the packets you want to send, as shown in the following illustration.

| SZCOMARK ShenZhen Comark Technology ( | Co.,Ltd. |
|---------------------------------------|----------|
|                                       |          |

| Jinan USR Technology Co., Ltd. | Send | http://en.usr.cn | Send |
|--------------------------------|------|------------------|------|
|--------------------------------|------|------------------|------|

# 2.3.2 TCP Client Mode

Configure the TCP client mode parameters as shown in the following illustration:

|     | Num     | 1        | -        |      |                 |      | Enabl       | e Enable      | -     |       |          |
|-----|---------|----------|----------|------|-----------------|------|-------------|---------------|-------|-------|----------|
| Ser | ialType | RS485    | •        |      | BaudRate 9600 💌 |      |             |               |       |       |          |
| D   | ataBits | 8        | •        |      |                 |      | Parit       | y NONE        | -     |       |          |
| S   | topBits | 1        | •        |      |                 |      | NetTyp      | e TCP Client  |       |       |          |
| R   | emoteIp | 192.168. | 1.110    |      |                 |      | RemotePor   | t 30000       |       |       |          |
| Lo  | calPort | 1025     |          |      |                 |      | ByteInterva | 1 500         |       |       |          |
|     |         |          |          |      | appl            | у    |             |               |       |       |          |
| Num | Enable  | Туре     | BaudRate | Data | Parity          | Stop | NetType     | RemoteIP      | RPort | Lport | Interval |
| 1   | Enable  | RS485    | 9600     | 8    | NONE            | 1    | TCP Client  | 192.168.1.110 | 30000 | 1025  | 500      |

As a TCP client side, the device proactively connects to TCP/IP network devices on Ethernet, such as PCs. You need to tell the device which network address and TCP port number to connect when the condition meets. When the socket is established, the device will send the data received from the corresponding serial port through the socket, conversely, the data received from the socket will be sent to the corresponding serial port.

For TCP client settings options: Remote port, IP address configuration options are interpreted as follows:

# **Remote Port**

The TCP port number to which the device connects. (For multiple serial devices different serial ports need to set a different remote port number)

## [IP Address]

The IP address or domain name address that the device connects to, both of which correspond to the host address on the Internet.

The software parameter configuration diagram is as follows: (The device actively connects the PC so the protocol selects TCP server, IP for PC 192.168.1.110, port number for the device remote port number 30000)

#### **EM** szcomark Technology Co.,Ltd.

| 💮 USR-ICP232-Iest                                                                                                    | RS232 to Ethernet Convert tester    |                       | 🛛                                                                                                    |
|----------------------------------------------------------------------------------------------------|-------------------------------------|-----------------------|----------------------------------------------------------------------------------------------------|
| File(F) Options(Q) Help                                                                                                    | ) (H)                               |                       |                                                                                                    |
| Price(P) Options (U) Help<br>COMSettings<br>PortNum COM3<br>BaudR 9600<br>DPaity NONE<br>DataB 8 bit<br>StopB 1 bit<br>StopB 1 bit<br>Recv Options | COM port data receive               | Network data receive  | NetSettings<br>(1) Protocol<br>TCP Server<br>(2) Local host IP<br>192.168.1.110<br>(3) Local host pot<br>30000<br>Listening<br>Recv Options |
| <ul> <li>☐ Receive to file</li> <li>☐ Add line return</li> <li>☑ Receive As HEX</li> <li>☐ Receive Pause</li> <li><u>Save</u> Clear</li> </ul>     |                                     |                       | <ul> <li>☐ Receive to file</li> <li>☐ Add line return</li> <li>☑ Receive As HEX</li> <li>☐ Receive Pause</li> <li>Save Clear</li> </ul>     |
| Send Options<br>Data from file<br>Auto Checksum<br>Auto Clear Input<br>Send As Hex<br>Send Recycle                                                 |                                     |                       | Send Options<br>Data from file<br>Auto Checksum<br>Auto Clear Input<br>Send As Hex<br>Send Recycle                                          |
| Interval 1000 ms<br>Load Clear                                                                                                    | Jinan USR Technology Co., Ltd. Send | http://en.usr.cn Send | Interval 1000 ms<br>Load Clear                                                                                                    |
| 💣 Ready!                                                                                                    | Send: 0 Recv: 0 Reset               | 👉 Ready! Send: O      | Recv: 0 Reset                                                                                                    |

Click Listening to appear in the following picture red box to normal communication.

| 🔗 USR-TCP232-Test                         | RS232 to Ethernet Convert teste     | r                           |                                          |
|-------------------------------------------|-------------------------------------|-----------------------------|------------------------------------------|
| File(F) Options(Q) Help                   | , (H)                               |                             |                                          |
| COMSettings<br>PortNum COM3<br>BaudR 9600 | COM port data receive               | Network data receive        | (1) Protocol<br>TCP Server               |
| DPaity NONE  DataB 8 bit                  |                                     |                             | (2) Local host in<br>(2) Local host port |
| StopB 1 bit                               |                                     |                             | 30000                                    |
| Recv Options                              |                                     |                             | Recv Options                             |
| Receive to file Add line return           |                                     |                             | Receive to file Add line return          |
| Receive As HEX                            |                                     |                             | Receive As HEX                           |
| Save Clear                                |                                     |                             | Save Clear                               |
| Send Options                              |                                     |                             | Send Options                             |
| Auto Checksum                             |                                     |                             | Auto Checksum                            |
| 🗌 Auto Clear Input                        |                                     |                             | Auto Clear Input                         |
| Send Recycle                              |                                     | Peers: 192.168.1.252:5590 - | Send Recycle                             |
| Interval 1000 ms<br>Load Clear            | Jinan USR Technology Co., Ltd. Send | http://en.usr.cn Send       | Interval 1000 ms<br>Load Clear           |
| 🍯 Ready!                                  | Send:0 Recv:0 Res                   | et 🕼 Ready! Send: O         | Recv: 0 Reset                            |

In the Send area, select the packets you want to send, as shown in the following illustration.

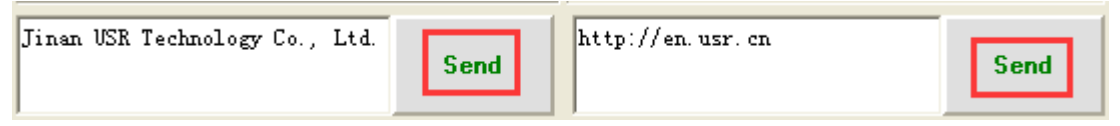

Configure UDP mode parameters as shown in the following illustration:

|       | Num     | 1         |          |      |        |      | Enab.     | le Enable     | -     |       |          |
|-------|---------|-----------|----------|------|--------|------|-----------|---------------|-------|-------|----------|
| Seria | lType I | RS485     |          |      |        |      | BaudRa    | te 9600       |       |       |          |
| Dat   | aBits   | 8         |          |      |        |      | Pari      | ty NONE       | •     |       |          |
| Sto   | pBits [ | 1         |          |      |        |      | NetTy     | pe UDP        |       |       |          |
| Rem   | oteIp 1 | 192.168.1 | .110     |      |        |      | RemotePo: | rt 30000      |       |       |          |
| Loca  | lPort 1 | 1025      |          |      |        | В    | yteInterv | al 500        |       |       |          |
|       |         |           |          |      | apply  |      |           |               |       |       |          |
| Num E | Inable  | Туре      | BaudRate | Data | Parity | Stop | NetType   | RemoteIP      | RPort | Lport | Interval |
| 1 E   | Cnable  | RS485     | 9600     | 8    | NONE   | 1    | UDP       | 192.168.1.110 | 30000 | 1025  | 500      |

In UDP working mode, the device is both the server side and the client side. UDP-related configuration options have remote port, IP address. UDP supports peer-to-peer, and configuration is similar to TCP mode. (For multiple serial devices different serial ports need to set a different remote port number)

The software parameter configuration diagram is as follows: (protocol selects UDP, IP for PC IP

192.168.1.110, port number for device remote port number 30000)

| 🔗 USR-TCP232-Test       | RS232 to Ethernet Convert tester |                      |                     |
|-------------------------|----------------------------------|----------------------|---------------------|
| File(F) Options(Q) Help | р(H)                             |                      |                     |
| COMSettings             | COM port data receive            | Network data receive | NetSettings         |
| PortNum COM3 💌          |                                  |                      | (1) Protocol        |
| BaudB 9600 🔻            |                                  |                      | UDP 🗾               |
|                         |                                  |                      | (2) Local host IP   |
| DPaity NUNE             |                                  |                      | 192.168.1.110       |
| DataB 8 bit 💌           |                                  |                      | (2) Level hert part |
| StopB 1 bit 💌           |                                  |                      |                     |
|                         |                                  |                      | 100000              |
| 🦲 Close                 |                                  |                      | 🔘 Connect           |
|                         |                                  |                      |                     |
| Recv Options            |                                  |                      | Recv Options        |
| Receive to file         |                                  |                      | 🔲 Receive to file   |
| 🔲 Add line return       |                                  |                      | 🔽 Add line return   |
| 🔽 Receive As HEX        |                                  |                      | 🔽 Receive As HEX    |
| 🔲 Receive Pause         |                                  |                      | 🔽 Receive Pause     |
| Save Clear              |                                  |                      | Save Clear          |
|                         |                                  |                      |                     |
| Send Options            |                                  |                      | Send Options        |
| 🔲 Data from file        |                                  |                      | 🔲 Data from file    |
| 🔲 Auto Checksum         |                                  |                      | 🔲 Auto Checksum     |
| 🔲 Auto Clear Input      |                                  |                      | 🦳 Auto Clear Input  |
| 🗌 Send As Hex           |                                  |                      | 🔲 Send As Hex       |
| 🗌 Send Recycle          |                                  |                      | Send Recycle        |
| Interval 1000 ms        | Jinan USR Technology Co., Ltd.   | http://en.usr.cn     | Interval 1000 ms    |
| Load Clear              | Send                             | Send                 | Load Clear          |
| 🍯 Ready!                | Send: 0 Recv: 0 Reset            | 💓 Ready! Send: 0     | Recv: 0 Reset       |

Click Connect to appear in the next Figure red box will be normal communication.

# ZCOMARK ShenZhen Comark Technology Co.,Ltd.

#### Serial Server and Gateway User Manual

| 🔗 USR-ICP232-Test                                                                                                    | RS232 to Ethernet Convert tester    |                                      |                                                                                                    |
|----------------------------------------------------------------------------------------------------|-------------------------------------|--------------------------------------|----------------------------------------------------------------------------------------------------|
| File(F) Options(0) Help                                                                                                    | р (Н)                               |                                      |                                                                                                    |
| File (F) Options (0) Help<br>COMSettings<br>PortNum COM3<br>BaudR 9600<br>DPaity NONE<br>DataB 8 bit<br>StopB 1 bit<br>Close<br>Recv Options | €£)<br>COM port data receive        | Network data receive                 | NetSettings<br>(1) Protocol<br>UDP<br>(2) Local host IP<br>192,168, 1,110<br>(3) Local host pot<br>30000<br> |
| ☐ Receive to file ☐ Add line return ☑ Receive As HEX ☐ Receive Pause Save Clear Send Options                                                 |                                     |                                      | ☐ Receive to file ☐ Add line return ☑ Receive As HEX ☑ Receive Pause Save Clear Send Ontions                 |
| Data from file<br>Auto Checksum<br>Auto Clear Input<br>Send As Hex<br>Sand Bacycle                                                           |                                     | RemoteIP: 192,168, 1 ,110 Port: 4261 | Data from file Auto Checksum Auto Clear Input Send As Hex Send Recycle                                       |
| Interval 1000 ms<br>Load Clear                                                                                                    | Jinan USR Technology Co., Ltd. Send | http://en.usr.cn<br>Send             | Interval 1000 ms<br>Load Clear                                                                               |
| Manadaki                                                                                                    |                                     | Schu. 0                              |                                                                                                    |

In the Send area, select the packets you want to send, as shown in the following illustration.

| Jinan USR Technology Co., Ltd. | Send | http://en.usr.cn | Send |
|--------------------------------|------|------------------|------|
|--------------------------------|------|------------------|------|

Notice:RS-485 as half-duplex mode only one serial port to send another serial port can only receive data; RS-232/422 can send both bidirectional for full duplex mode.

### 2.3.4 ModbusTCP(RTU\_MASTER) Mode

PC port of the host computer connected to the Ethernet port of this series of devices, This series of equipment serial port and the lower computer PLC serial port connected(RS-232/485/422), Implement the transmission of Modbus RTU on the Modbus TCP to serial link on the Ethernet link.

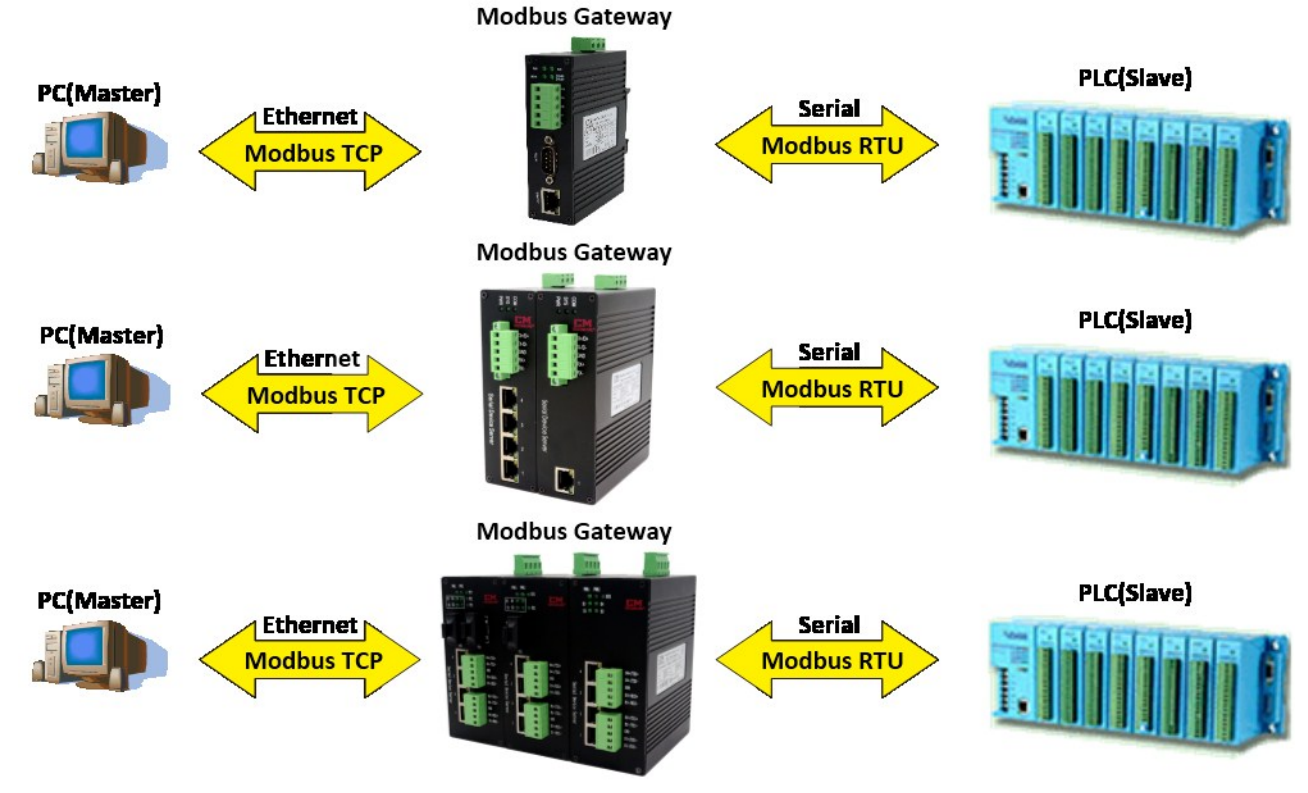

# Serial Port Work(For Example)

1:Computer Installation Modbus test software

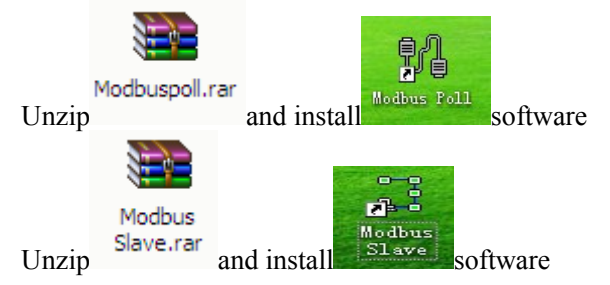

2:Modbus Functional Verification Test

Configuring Web Serial Parameters

Input device default IP 192.168.1.253 on IE browser, click the serial port configuration page configuration serial parameter: Take serial port RS-485 as example configuration as shown in the following illustration

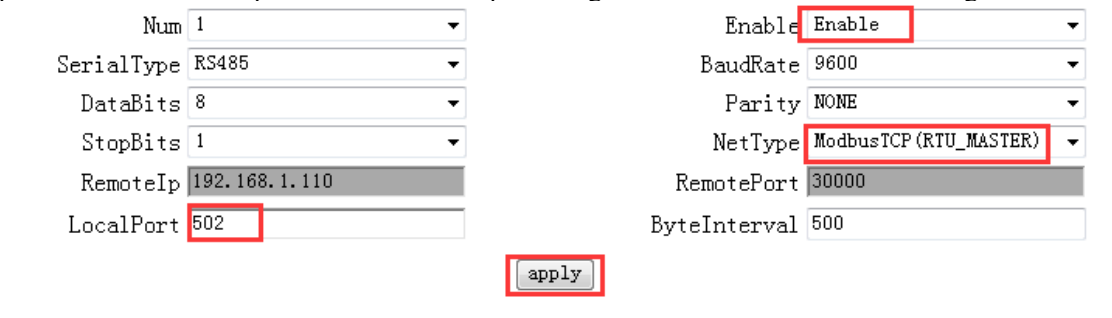

| Nu<br>m | Valid | S-Type | BaudRate | Data | Parity | Stop | Net-Type              | RemoteIPaddress | R-Port | L-port | Inter |
|---------|-------|--------|----------|------|--------|------|-----------------------|-----------------|--------|--------|-------|
| 1       | En    | RS485  | 9600     | 8    | NONE   | 1    | ModbusTCP(RTU_MASTER) | 192.168.1.110   | 30000  | 502    | 500   |

3:Run Modbus test software

h

software configuration, parameter configuration is consistent with the Web display. Open

Click Connection, select TCP/IP,IP address write device IP 192.168.1.253,Port write local port number 502. (For multiple serial devices different serial ports need to set a different local port number)

| 웹 Modbus Poll - Mb  | poll1                 | A 1 4 4 4 1                           | B >- >               |                                                                                                    |
|---------------------|-----------------------|---------------------------------------|----------------------|----------------------------------------------------------------------------------------------------|
| File Edit Connect   | Connection Setun      | i idi                                 |                      |                                                                                                    |
| 🗅 🖻 🖥 🎒 🗙           | Connection Setup      |                                       |                      |                                                                                                    |
| Mbpoll1             | Connection            |                                       | ОК                   |                                                                                                    |
| Tx = 13: Err = 13   | Modbus TCP/IP         | •                                     | Ground               |                                                                                                    |
| No connection       | Serial Settings       |                                       | Lancei               |                                                                                                    |
| Ali                 | COM1                  | · · · · · · · · · · · · · · · · · · · | Mode                 |                                                                                                    |
| 0                   | 9600 Baud             |                                       | 🔘 RTU  🔿 ASCII       |                                                                                                    |
| 1                   |                       |                                       | Response Timeout     |                                                                                                    |
| 2                   | 8 Data bits 🔻         |                                       | 1000 [ms]            |                                                                                                    |
| -                   | Even Parity 🔻         |                                       | Delau Between Polls  |                                                                                                    |
|                     | 1 Stop Bit 👻          | Advanced                              | 20 [ms]              |                                                                                                    |
|                     |                       |                                       |                      |                                                                                                    |
|                     | Remote Modbus Serve   | r<br>                                 |                      |                                                                                                    |
|                     | 192 168 1 253         | ame                                   |                      |                                                                                                    |
|                     | Server Port           | Connect Timeout                       | ID.4                 |                                                                                                    |
|                     | 502                   | 3000 [ms]                             |                      |                                                                                                    |
|                     |                       |                                       |                      |                                                                                                    |
|                     |                       |                                       |                      |                                                                                                    |
| For Help, press F1. |                       |                                       | [192.168.1.253]: 502 | th.                                                                                                    |
| Click OK on the co  | onnection (red font   | no Connection will di                 | sappear)             |                                                                                                    |
| Modbus Poll - Mb    | poll1                 | A 1 1 1 1 1 1 1                       |                      |                                                                                                    |
| File Edit Connecti  | ion Setup Functions   | Display View Window                   | Help                 |                                                                                                    |
| D 🖻 🖬 🎒 🗙           | [[] [토直] 자] 05        | 5 06 15 16 17 22 23                   | TC 🖂 🤋 💦             |                                                                                                    |
| Mbpoll1             |                       |                                       |                      |                                                                                                    |
| Tx = 21: Err = 0: I | D = 1: F = 03: SR = 1 | 1000ms                                |                      |                                                                                                    |
|                     |                       |                                       |                      |                                                                                                    |
| Alia                | s 00000               |                                       |                      | •                                                                                                    |
| 0                   | 0                     |                                       |                      |                                                                                                    |
| 1                   | 0                     |                                       |                      |                                                                                                    |
| 2                   | 0                     |                                       | -                    |                                                                                                    |
| -                   |                       |                                       |                      |                                                                                                    |
|                     |                       |                                       |                      |                                                                                                    |
|                     |                       |                                       |                      |                                                                                                    |
|                     |                       |                                       |                      |                                                                                                    |
|                     |                       |                                       |                      |                                                                                                    |
|                     |                       |                                       |                      |                                                                                                    |
|                     |                       |                                       |                      |                                                                                                    |
|                     |                       |                                       |                      |                                                                                                    |
|                     |                       |                                       |                      |                                                                                                    |
| For Help, press F1. |                       |                                       | [192.168.1.253]: 502 | the last of the last of the la |
|                     |                       |                                       |                      |                                                                                                    |

Open Slave software configuration, parameter configuration is consistent with the Web display.

### Serial Server and Gateway User Manual

| COMARKe ShenZhen Comark Te                                                                                                    | echnology Co.,Ltd.                                                                                                    | Serial Server and Gateway User N          |
|----------------------------------------------------------------------------------------------------|----------------------------------------------------------------------------------------------------|-------------------------------------------|
| Click Connection, select Se                                                                                                    | rial port, serial parameters and the V                                                                                                    | Web display consistent, select the RTU ma |
| File       Edit       Connection       Setup         Image: Description of the setup       Image: Description of the setup       Image: Description of the setup         Image: Description of the setup       Image: Description of the setup       Image: Description of the setup         Image: Description of the setup       Image: Description of the setup       Image: Description of the setup         Image: Description of the setup       Image: Description of the setup       Image: Description of the setup         Image: Description of the setup       Image: Description of the setup       Image: Description of the setup         Image: Description of the setup       Image: Description of the setup       Image: Description of the setup         Image: Description of the setup       Image: Description of the setup       Image: Description of the setup         Image: Description of the setup       Image: Description of the setup       Image: Description of the setup         Image: Description of the setup       Image: Description of the setup       Image: Description of the setup         Image: Description of the setup       Image: Description of the setup       Image: Description of the setup         Image: Description of the setup       Image: Description of the setup       Image: Description of the setup         Image: Description of the setup       Image: Description of the setup       Image: Description of the setup | Connection Setup Connection Serial Port Serial Settings COM3  9600 Baud Mode 9600 Baud Flow Control None Parity Flow Control DSR CTS R 1 CP/IP Server IP Address | OK<br>Cancel                              |
|                                                                                                    | 127.0.0.1         ✓ Any Address          ● IPv4          □ Ignore Unit ID          ○ IPv6                                                                        | ▼ 502                                     |
| For Help, press F1.                                                                                                    | Pc                                                                                                    | ort 1: 9600-8-E-1                         |

# Select the correct communication port

Click OK on the connection (red font no Connection will disappear)

| 1     | M          | lodbus Slave - Mbs | slave1          | ************************************** | 23 |
|-------|------------|--------------------|-----------------|----------------------------------------|----|
|       | File       | Edit Connection    | n Setup Display | View Window Help                       |    |
| 11111 | D          | 🛎 🖥 🚭 📃 🗎          | <u>5 e ? v</u>  |                                        |    |
| ľ     | <b>!!!</b> | Mbslave1           |                 |                                        |    |
|       | ID :       | = 1: F = 03        |                 |                                        |    |
|       |            | ٨٢٠٠               | 00000           |                                        |    |
|       |            | Allas              | 00000           |                                        |    |
|       |            |                    | 0               |                                        |    |
|       | 2          |                    | 0               |                                        |    |
|       | Ŀ          |                    |                 | <b>•</b>                               |    |
| ľ     |            |                    |                 |                                        |    |
|       |            |                    |                 |                                        |    |
|       |            |                    |                 |                                        |    |
|       |            |                    |                 |                                        |    |
|       |            |                    |                 |                                        |    |
|       |            |                    |                 |                                        |    |
|       |            |                    |                 |                                        |    |
| F     | or H       | leln press F1      |                 | Port 3: 9600-8-N-1                     |    |

4:transmit-receive Modbus data

# SZCOMARK ShenZhen Comark Technology Co.,Ltd.

| ឃឹ្ម Modbus Poll - Mbpoll1                                                   | Modbus Slave - Mbslave1                                     |
|------------------------------------------------------------------------------|-------------------------------------------------------------|
| File Edit Connection Setup Functions Display                                 | File Edit Connection Setup Display View Window Help         |
| 🗅 📽 🖬 🎒 🗙 🗂 🗒 🚊 💷 05 06 15 1                                                 |                                                             |
| Mbpoll1                                                                      | Mbslave1                                                    |
| Tx = 406: Err = 0: D = 1: F = 03: SR = 1000ms                                | ID = 1: F = 03                                              |
|                                                                              | Communication Traffic                                       |
| Communication Traffic                                                        | 0 Exit Stop Clear Save Copy Log                             |
| Exit Stop Clear Save                                                         | 1 000238-Rx:01 03 00 00 00 0A C5 CD                         |
| Rx:257-01 A1 00 00 00 17 01 03 14 0                                          | 2 000239-Tx:01 03 14 00 00 00 00 00 00 00 00 00 00 00 00 00 |
| Rx:259-01 A2 00 00 00 17 01 03 14 0                                          | 000240 - Rx: 01 03 00 00 00 00 00 00 00 00 00 00 00 00      |
| Tx:260-01 A3 00 00 00 06 01 03 00 0                                          | 000242-Rx:01 03 00 00 00 0A C5 CD                           |
| Rx:261-01 A3 00 00 00 17 01 03 14 0                                          | 000243-Tx:01 03 14 00 00 00 00 00 00 00 00 00 00 00 00 00   |
| Tx:262-01 A4 00 00 00 06 01 03 00 0                                          | 000244-Rx:01 03 00 00 0A C5 CD                              |
| Rx:263-01 A4 00 00 00 17 01 03 14 0                                          | 000245-Tx:01 03 14 00 00 00 00 00 00 00 00 00 00 00 00 00   |
| Tx: 264-01 A5 00 00 00 06 01 03 00 0<br>Px: 265-01 35 00 00 00 17 01 03 14 0 | 000246-Rx:01 03 00 00 00 0A C5 CD                           |
| Tx:266-01 A6 00 00 00 06 01 03 00 0                                          |                                                             |
| Rx:267-01 A6 00 00 00 17 01 03 14 0                                          | 000249-Tx:01 03 14 00 00 00 00 00 00 00 00 00 00 00 00 00   |
| ۲. III III III III III III III III III I                                     | · · · · · · · · · · · · · · · · · · ·                       |
|                                                                              |                                                             |
|                                                                              |                                                             |
| For Help, press F1.                                                          | For Help, press F1. Port 3: 9600-8-N-1                      |

The error is 0 for the test to pass normally. According to this method, test RS-232/422 serial communication sequentially.

# 2.3.5 ModbusTCP(RTU\_SLAVE) Mode

This series of equipment serial port and the host computer PLC serial port connected (RS-232/485/422), PC port of the lower computer connected to the Ethernet port of this series of devices, Implement the transmission of Modbus RTU on the Modbus TCP to serial link on the Ethernet link.

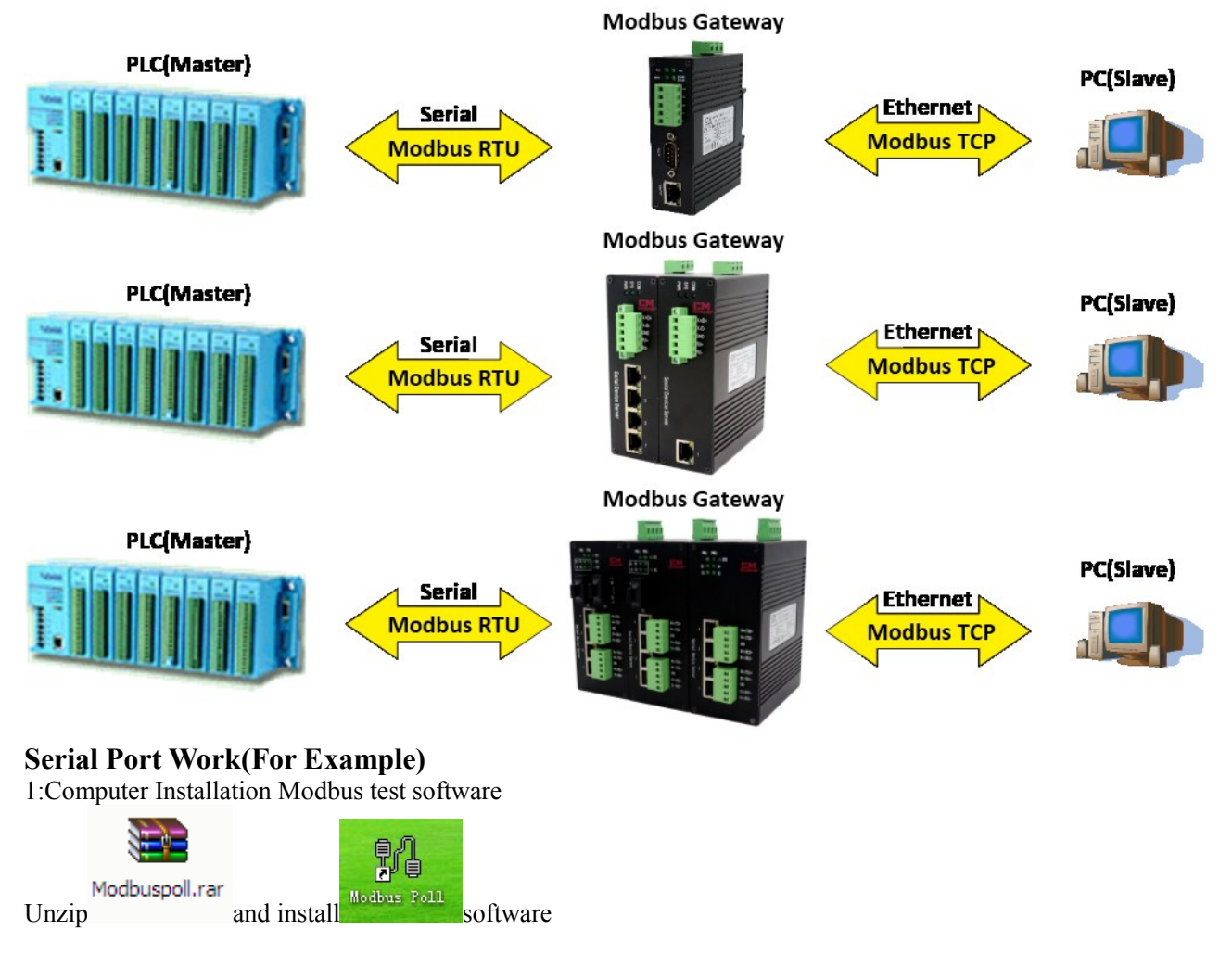

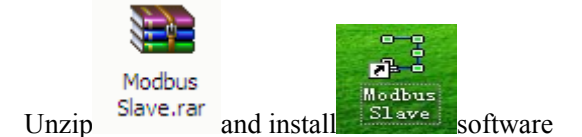

## 2:Modbus Functional Verification Test

Configuring Web Serial Parameters

Input device default IP 192.168.1.253 on IE browser, click the serial port configuration page configuration serial parameter: Take serial port RS-485 as example configuration as shown in the following illustration

| Num        | 1          |           | ▼             | Er                          | nable   | Enable |            |     | • |
|------------|------------|-----------|---------------|-----------------------------|---------|--------|------------|-----|---|
| SerialType | RS48       | 5         | ▼             | BaudRate 9600               |         |        |            | •   |   |
| DataBits   | 8          |           | ▼             | Pa                          | arity   | NONE   |            |     | • |
| StopBits   | 1          |           | -             | NetType ModbusTCP(RTU_SLAVE |         |        | RTU_SLAVE) | •   |   |
| RemoteIp   | 192.       | 168.1.110 |               | Remote                      | ePort   | 30000  |            |     |   |
| LocalPort  | 502        |           |               | ByteInterval 500            |         |        |            |     |   |
|            |            |           | RTU SLAVE SE  | TTING                       |         |        |            |     |   |
|            | Num<br>ber | Enable    | RemoteIp      | RemotePort ID(e.g.,<br>5-7) |         |        | or         | (E) |   |
|            | 1          | Enable 🔻  | 192.168.1.111 | 502                         | 1-1     |        |            |     |   |
|            | 2          | Disable 🔻 | 192.168.2.100 | 10000                       | 100-200 |        |            | -   |   |
| I          |            | I         | apply         | ]                           |         |        |            |     |   |

| Num | Valid | S-Type | BaudRate | Data | Parity | Stop | Net-Type             | RemoteIPaddress | R-Port | L-port | Inter |
|-----|-------|--------|----------|------|--------|------|----------------------|-----------------|--------|--------|-------|
| 1   | En    | RS485  | 9600     | 8    | NONE   | 1    | ModbusTCP(RTU_SLAVE) | 192.168.1.110   | 30000  | 502    | 500   |

Remote IP address, remote port, and slave ID for configuring SLAVE, The range of ID can be one or one consecutive value, but cannot be repeated. (For multiple serial devices different serial ports need to set a different remote port number)

## 3:Run Modbus test software

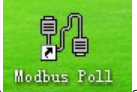

Open software configuration, parameter configuration is consistent with the Web display. Click Connection, select Serial port, serial parameters and the Web display consistent, select the RTU mode.

# SZCOMARK ShenZhen Comark Technology Co.,Ltd.

| Bell Madhur Dall Maralla   |                                       |                       |          |
|----------------------------|---------------------------------------|-----------------------|----------|
| 10 Modbus Poll - Mbpoll    |                                       |                       |          |
| File Edit Connection Set   | onnections Display View Window H      | 20                    |          |
|                            |                                       |                       |          |
| 💬 Mbpoll1                  | Connection                            | ОК                    |          |
| Tx = 988: Err = 167: ID    | Serial Port                           |                       |          |
| No connection              | Serial Settings                       | Lancel                |          |
| Alias                      | USB Serial Port (COM3) -              | Mode                  |          |
| 0                          | 9600 Baud 🔹                           | 🖲 RTU 🔘 ASCII         |          |
| 1                          |                                       | Response Timeout      |          |
| 2                          | 8 Data bits 🔻                         | 1000 [ms]             | •        |
|                            | None Parity 💌                         | - Delau Retueen Polle |          |
|                            | 1 Stop Bit                            | 20 [ms]               |          |
|                            |                                       |                       |          |
|                            | Remote Modbus Server                  |                       |          |
|                            | IP Address or Node Name               |                       |          |
|                            | Server Port Connect Timeout           |                       |          |
|                            | 502 [3000 [ms]                        | () IP-4               |          |
|                            |                                       | <u>О IPV6</u>         |          |
| Ľ                          |                                       |                       |          |
| ,<br>For Help, press F1.   | [                                     | 192.168.1.253]: 502   |          |
| Click OK on the connection | on (red font no Connection will disap | pear)                 |          |
| Modbus Poll - Mbpoll1      |                                       |                       | _ O X    |
| File Edit Connection Set   | tup Functions Display View Window I   | telp                  |          |
|                            | ■ □ □ 05 06 15 16 17 22 23 TC         |                       |          |
|                            |                                       |                       |          |
| Mbpoll1                    |                                       |                       |          |
| Tx = 3: Err = 0: ID = 1: F | = 03: SR = 1000ms                     |                       |          |
|                            | 00000                                 |                       |          |
| Alias                      | 00000                                 |                       |          |
| 0                          | 0                                     |                       |          |
| 1                          | 0                                     |                       |          |
| 2                          | 0                                     |                       |          |
|                            |                                       |                       |          |
|                            |                                       |                       |          |
|                            |                                       |                       |          |
|                            |                                       |                       |          |
|                            |                                       |                       |          |
|                            |                                       |                       |          |
|                            |                                       |                       |          |
|                            |                                       |                       |          |
|                            |                                       |                       |          |
|                            |                                       |                       |          |
| For Help, press F1.        |                                       | Port 3: 9600-8-N-1    | the last |

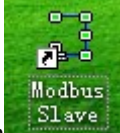

Open software configuration, parameter configuration is consistent with the Web display. Click Connection, select TCP/IP,IP address write Slave IP 192.168.1.111,Port write remote port number 502.

# **EM** SzcomARK ShenZhen Comark Technology Co.,Ltd.

| Serial Server | and | Gateway | User | Manual |
|---------------|-----|---------|------|--------|
| Serial Server | anu | Gattmay | USUI | Manual |

| Modbus Slave - Mbslave1    |                                                                                                    |
|----------------------------|----------------------------------------------------------------------------------------------------|
| File Edit Connection Setup | Connection Setup                                                                                                    |
| Mbslave1<br>ID = 1: F = 03 | Modbus TCP/IP                                                                                                    |
| No connection              | Serial Settings                                                                                                    |
| Alias                      | USB Serial Port (COM3)                                                                                                    |
| 0                          | 9600 Baud   Mode  RTU  ASCII                                                                                                    |
| 2                          | 8 Data bits  Flow Control                                                                                                    |
|                            | None Parity     USR     USR     IST or gale       1 Stop Bit     Image: State of the state of the s |
|                            | TCP/IP Server                                                                                                    |
|                            | IP Address Port<br>192.168.1.111 ▼ 502                                                                                                    |
|                            | Any Address  O IPv4                                                                                                    |
|                            | Ignore Unit ID O IPv6                                                                                                    |
| For Help, press F1.        | [192.168.1.111]: 502                                                                                                    |

Select the correct communication port Click OK on the connection (red font no Connection will disappear)

| Modbus Slave - Mbslave1        |                       |
|--------------------------------|-----------------------|
| File Edit Connection Setup Dis | olay View Window Help |
| D 🛎 🖬 🚭   🗂   🖳 👜   🤋 🎙        | ?                     |
| Mbslave1                       |                       |
| ID = 1: F = 03                 |                       |
|                                |                       |
| Alias 000                      |                       |
|                                |                       |
| 2                              |                       |
|                                |                       |
|                                |                       |
|                                |                       |
|                                |                       |
|                                |                       |
|                                |                       |
|                                |                       |
|                                |                       |
|                                |                       |
| For Help, press F1.            | [192.168.1.111]: 502  |

4:transmit-receive Modbus data

| <b>CM</b><br>szcomark ShenZhen Comark Techi | 10logy Co.,Ltd. |
|---------------------------------------------|-----------------|
|                                             | (               |

| Modbus Poll - Mbpoll1                                                                                                    | Modbus Slave - Mbslave1                                                                                                    |
|----------------------------------------------------------------------------------------------------|----------------------------------------------------------------------------------------------------|
| File Edit Connection Setup Functions Display                                                                                                    | File Edit Connection Setup Display View Window Help                                                                                                    |
| 🗅 😂 🖬 🎒 🗙 🗂 🗒 🚊 л.   05 06 15 10                                                                                                    |                                                                                                    |
| Evit         Stop         Clear         Save           Rx:2026-01         03         14         00         00         00         00         00         00         00         00         00         00         00         00         00         00         00         00         00         00         00         00         00         00         00         00         00         00         00         00         00         00         00         00         00         00         00         00         00         00         00         00         00         00         00         00         00         00         00         00         00         00         00         00         00         00         00         00         00         00         00         00         00         00         00         00         00         00         00         00         00         00         00         00         00         00         00         00         00         00         00         00         00         00         00         00         00         00         00         00         00         00         00         00         00 | Moslave1       Log         Communication Traffic       Image: Communication Traffic         Exit       Stop       Clear       Save       Copy       Log         001872-Rx:01       8E       00       00       00       00       00       00       00       00       00       00       00       00       00       00       00       00       00       00       00       00       00       00       00       00       00       00       00       00       00       00       00       00       00       00       00       00       00       00       00       00       00       00       00       00       00       00       00       00       00       00       00       00       00       00       00       00       00       00       00       00       00       00       00       00       00       00       00       00       00       00       00       00       00       00       00       00       00       00       00       00       00       00       00       00       00       00       00       00       00       00       00       00       00 |
| For Help, press F1.                                                                                                    | For Help, press F1, [192.168.1.111]: 502                                                                                                    |

The error is 0 for the test to pass normally. According to this method, test RS-232/422 serial communication sequentially.

### 2.3.6 ModbusTCP(ASCII\_MASTER) Mode

PC port of the host computer connected to the Ethernet port of this series of devices, This series of equipment serial port and the lower computer PLC serial port connected(RS-232/485/422), Implement the transmission of Modbus ASCII on the Modbus TCP to serial link on the Ethernet link.

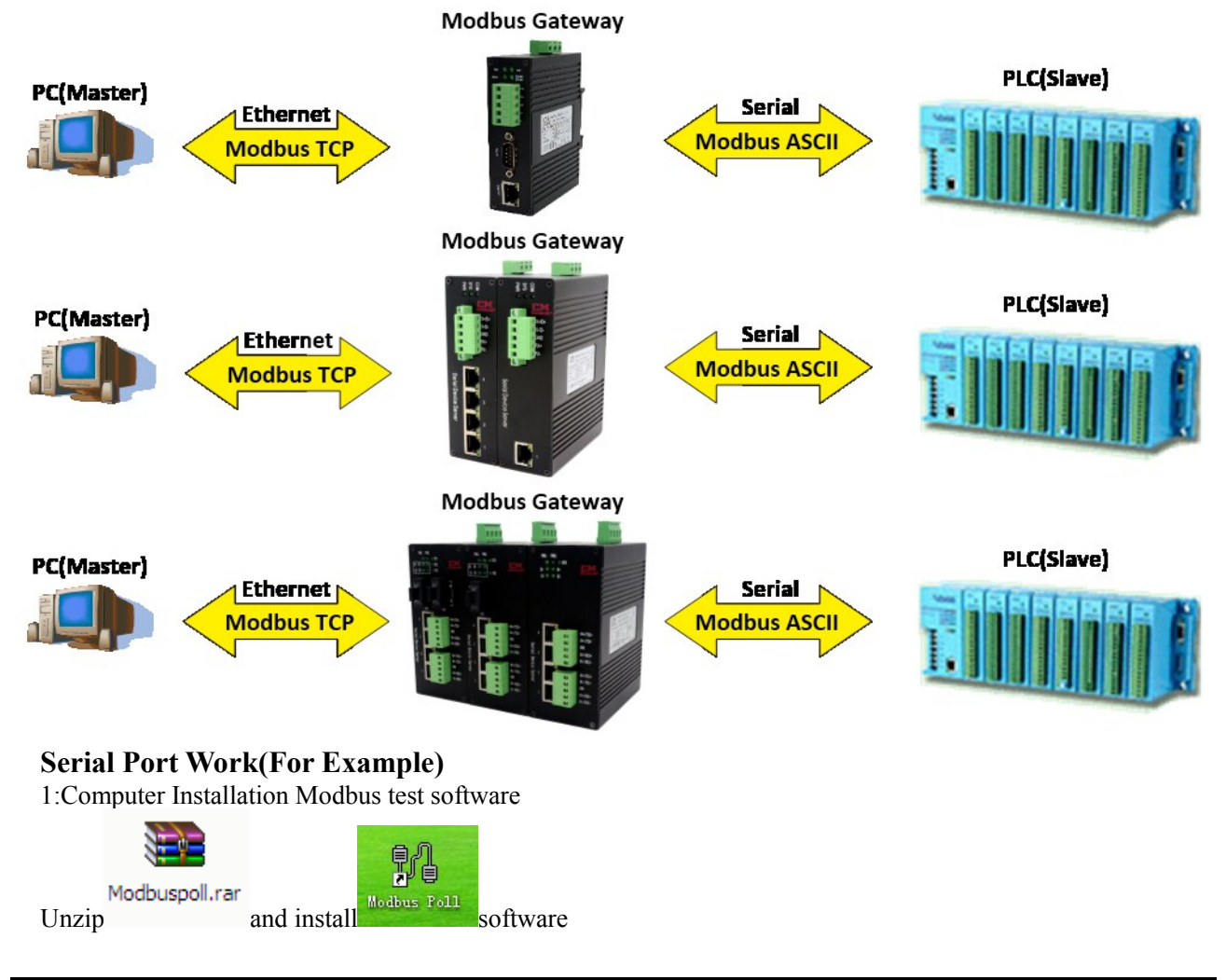

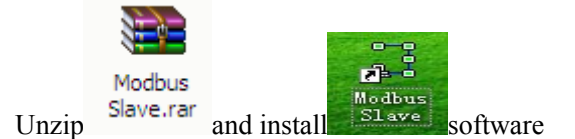

# 2:Modbus Functional Verification Test

Configuring Web Serial Parameters

Input device default IP 192.168.1.253 on IE browser, click the serial port configuration page configuration serial parameter: Take serial port RS-485 as example configuration as shown in the following illustration

| Num        | 1 🗸           |       | Enable       | Enable            | -        |
|------------|---------------|-------|--------------|-------------------|----------|
| SerialType | RS485 -       |       | BaudRate     | 9600              | -        |
| DataBits   | 8 🗸           |       | Parity       | NONE              | •        |
| StopBits   | 1 -           |       | NetType      | ModbusTCP (ASCII_ | MASTER 👻 |
| RemoteIp   | 192.168.1.183 |       | RemotePort   | 20001             |          |
| LocalPort  | 502           |       | ByteInterval | 500               |          |
|            |               | apply |              |                   |          |

| Nu | Vali | S-Typ | BaudRat | Dat | Parit | Sto | Net-Type                    | RemoteIPaddres | R-Por | L-por | Inte |
|----|------|-------|---------|-----|-------|-----|-----------------------------|----------------|-------|-------|------|
| m  | d    | e     | e       | a   | y     | p   |                             | s              | t     | t     | r    |
| 1  | En   | RS485 | 9600    | 8   | NONE  | 1   | ModbusTCP(ASCII_MASTE<br>R) | 192.168.1.183  | 20001 | 502   | 500  |

# 3:Run Modbus test software

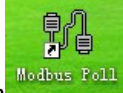

Open software configuration, parameter configuration is consistent with the Web display. Click Connection, select TCP/IP,IP address write device IP 192.168.1.253,Port write local port number 502. (For multiple serial devices different serial ports need to set a different local port number)

| 월 Modbus Poll - Mi                                                  | opoll1                                                                                                    |                                                                                                    |
|---------------------------------------------------------------------|----------------------------------------------------------------------------------------------------|----------------------------------------------------------------------------------------------------|
| File Edit Connec                                                    | Connection Setup                                                                                                    |                                                                                                    |
| Mbpoll1<br>Tx = 13: Err = 13<br>No connection<br>Ali<br>0<br>1<br>2 | Connection<br>Modbus TCP/IP<br>Serial Settings<br>COM1<br>9600 Baud<br>8 Data bits<br>Even Parity<br>1 Stop Bit<br>Remote Modbus Server<br>IP Address or Node Name | OK<br>Cancel<br>Mode<br>© RTU O ASCII<br>Response Timeout<br>1000 [ms]<br>Delay Between Polls<br>20 [ms] |
|                                                                     | 192.168.1.253       Server Port     Connect Timeout       502     3000                                                                                             | ▼<br>● IPv4   ● IPv6                                                                                     |
| For Help, press F1.                                                 |                                                                                                    | [192.168.1.253]: 502                                                                                     |

Click OK on the connection (red font no Connection will disappear)

| <b>FM</b>                        |               |
|----------------------------------|---------------|
| SZCOMARK ShenZhen Comark Technol | logy Co.,Ltd. |

| 웹 Modbus Poll - Mbpoll1     | TAX BUILDED               |                      |      |
|-----------------------------|---------------------------|----------------------|------|
| File Edit Connection Setur  | Functions Display View W  | /indow Help          |      |
| 🗅 📽 🖬 🎒 🗙 🗂 🗒               | ≜   ⊥   05 06 15 16 17 22 | 23   TC 🖳 💡 🌾        |      |
| Mbpoll1                     |                           |                      |      |
| Tx = 21: Err = 0: ID = 1: F | = 03: SR = 1000ms         |                      |      |
| Alias                       | 00000                     | <u>^</u>             |      |
| 0                           | 0                         |                      |      |
| 1                           | 0                         |                      |      |
| 2                           | 0                         | <b>•</b>             |      |
|                             |                           |                      |      |
|                             |                           |                      |      |
|                             |                           |                      |      |
|                             |                           |                      |      |
|                             |                           |                      |      |
|                             |                           |                      |      |
|                             |                           |                      |      |
|                             |                           |                      |      |
|                             |                           |                      |      |
| For Help, press F1.         |                           | [192.168.1.253]: 502 | L.H. |

Modbus Slave

Open Slave software configuration, parameter configuration is consistent with the Web display. Click Connection, select Serial port, serial parameters and the Web display consistent, select the ASCII mode.

| Modbus Slave - Mbslave1                                                                                                    |                    |
|----------------------------------------------------------------------------------------------------|--------------------|
| File Edit Connection Setup   Setup Setup Setup   Setup Setup   Mbslave1   ID = 1: F = 03   No connection   Alias   0   1   2   3   4   5 | Connection Setup   |
| For Help, press F1.                                                                                                    | Port 3: 9600-8-N-1 |

Select the correct communication port

Click OK on the connection (red font no Connection will disappear)

#### **EM** szcomark ShenZhen Comark Technology Co.,Ltd.

### Serial Server and Gateway User Manual

| Modbus Slave - Mbsla | avel 👘 📥 🕷                                          |                    |  |  |  |  |
|----------------------|-----------------------------------------------------|--------------------|--|--|--|--|
| File Edit Connection | File Edit Connection Setup Display View Window Help |                    |  |  |  |  |
| 🗅 🖻 🖥 🎒 🛅 🗏          | 1 🗴 💡 📢                                             |                    |  |  |  |  |
| Mbslave1             |                                                     |                    |  |  |  |  |
| ID = 1: F = 03       |                                                     |                    |  |  |  |  |
| Alias                | 00000                                               |                    |  |  |  |  |
| 0                    | 0                                                   | E                  |  |  |  |  |
| 1                    | 0                                                   |                    |  |  |  |  |
| 2                    | 0                                                   | -                  |  |  |  |  |
| · · · · ·            | -                                                   |                    |  |  |  |  |
|                      |                                                     |                    |  |  |  |  |
|                      |                                                     |                    |  |  |  |  |
|                      |                                                     |                    |  |  |  |  |
|                      |                                                     |                    |  |  |  |  |
|                      |                                                     |                    |  |  |  |  |
|                      |                                                     |                    |  |  |  |  |
| For Help, press F1.  |                                                     | Port 3: 9600-8-N-1 |  |  |  |  |

### 4:transmit-receive Modbus data

| Modbus Poll - Mbpoll1                                            | 🕻 Modbus Slave - Mbslave1 📃 💷 🔀                                                                                                    |  |  |  |  |  |
|------------------------------------------------------------------|----------------------------------------------------------------------------------------------------|--|--|--|--|--|
| <u>File Edit Connection Setup Functions Displ</u>                | File Edit Connection Setup Display View Window Help                                                                                  |  |  |  |  |  |
| 🗅 📽 🖬 🎒 🗙 🗂 💆 🎰 🕮 05 06 1                                        |                                                                                                    |  |  |  |  |  |
| Mbpoll1                                                          | 🗒 Mbslave1                                                                                                    |  |  |  |  |  |
| Tx = 77 Err = 0: ID = 1: F = 03: SR = 1000m                      | ID = 1: F = 03                                                                                                    |  |  |  |  |  |
| Communication Traffic                                            | Communication Traffic                                                                                                    |  |  |  |  |  |
| Exit Stop Clear                                                  | Exit Stop Clear Save Copy Log                                                                                                    |  |  |  |  |  |
| Rx:172-00 70 00 00 00 17 01 03                                   | 000128-Rx:3A 30 31 30 33 30 30 30 30 30 30 30 41 46 32 0D 0A                                                                         |  |  |  |  |  |
| Rx:174-00 71 00 00 00 17 01 03                                   | 000130-Rx:3A 30 31 30 33 30 30 30 30 30 30 30 41 46 32 0D 0A                                                                         |  |  |  |  |  |
| Rx:175-00 72 00 00 00 06 01 03<br>Rx:176-00 72 00 00 00 17 01 03 | 000131-TX:3A 30 31 30 33 31 34 30 30 30 30 30 30 30 30 30 30 30 30 3                                                                 |  |  |  |  |  |
| Tx:177-00 73 00 00 00 06 01 03<br>Rx:178-00 73 00 00 00 17 01 03 | 000133-Tx:3A 30 31 30 33 31 34 30 30 30 30 30 30 30 30 30 30 30 3<br>000134-Rx:3A 30 31 30 33 30 30 30 30 30 30 30 41 46 32 0D 0A    |  |  |  |  |  |
| Tx:179-00 74 00 00 00 06 01 03                                   | 000135-Tx: 3A 30 31 30 33 31 34 30 30 30 30 30 30 30 30 30 30 30 3                                                                   |  |  |  |  |  |
| Rx:180-00 74 00 00 00 17 01 03                                   | 000136-Rx:3A 30 31 30 33 30 30 30 30 30 30 30 30 41 46 32 0D 0A<br>000137-Tx:3A 30 31 30 33 31 34 30 30 30 30 30 30 30 30 30 30 30 3 |  |  |  |  |  |
| Rx:182-00 75 00 00 00 17 01 03                                   | 000138-Rx:3A 30 31 30 33 30 30 30 30 30 30 30 41 46 32 0D 0A                                                                         |  |  |  |  |  |
| Tx:183-00 76 00 00 00 06 01 03                                   | 000139-Tx:3A 30 31 30 33 31 34 30 30 30 30 30 30 30 30 30 30 3 3 3                                                                   |  |  |  |  |  |
| KX:104-00 /6 00 00 00 1/ 01 03                                   |                                                                                                    |  |  |  |  |  |
| For Help, press F1.                                              | For Help, press F1. Port 3: 9600-8-N-1                                                                                               |  |  |  |  |  |

The error is 0 for the test to pass normally. According to this method, test RS-232/422 serial communication sequentially.

# 2.3.5 ModbusTCP(ASCII\_SLAVE) Mode

This series of equipment serial port and the host computer PLC serial port connected(RS-232/485/422), PC port of the lower computer connected to the Ethernet port of this series of devices, Implement the transmission of Modbus ASCII on the Modbus TCP to serial link on the Ethernet link.

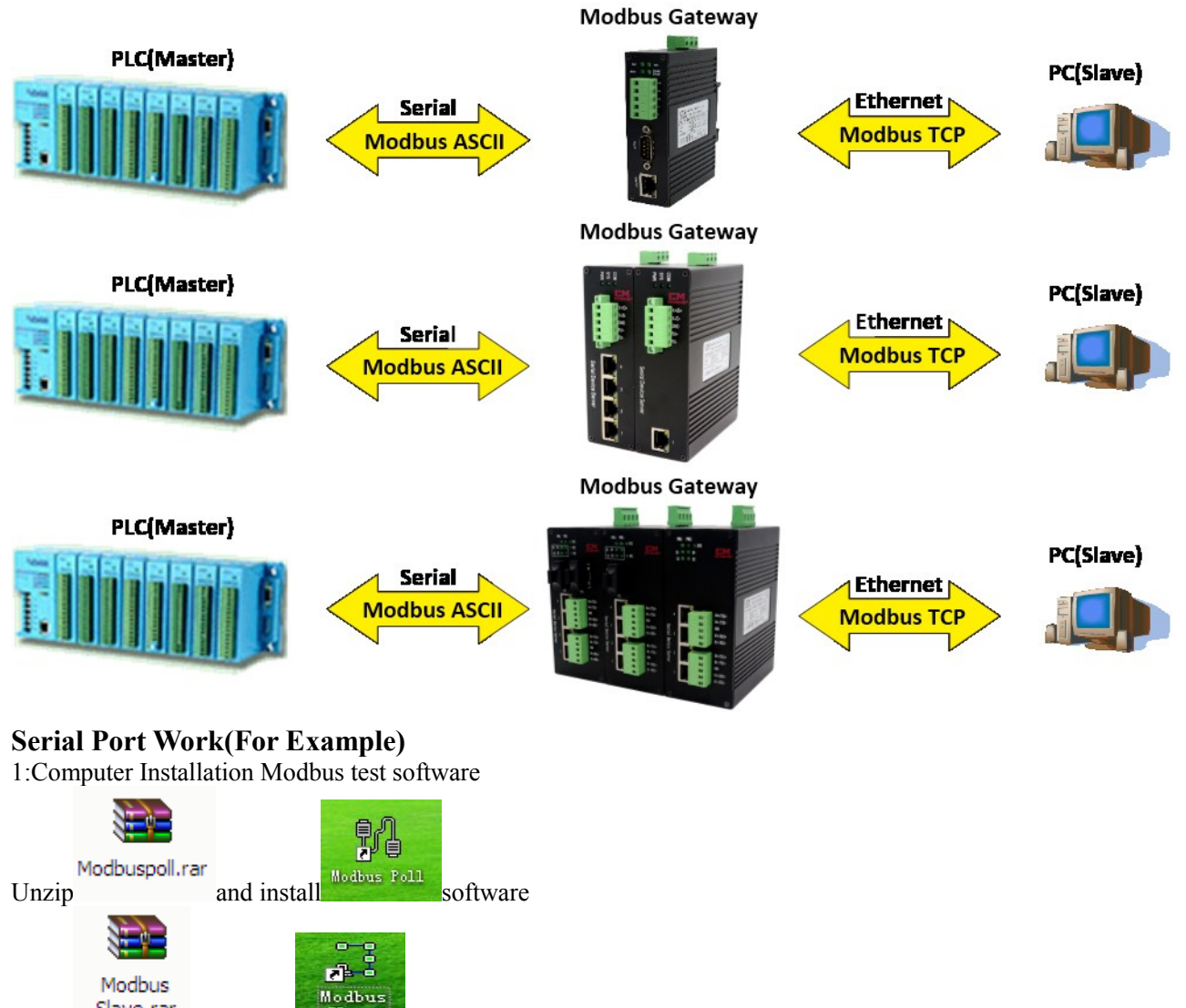

Unzip Slave.rar and install Slave software

2:Modbus Functional Verification Test

Configuring Web Serial Parameters

Input device default IP 192.168.1.253 on IE browser, click the serial port configuration page configuration serial parameter: Take serial port RS-485 as example configuration as shown in the following illustration

| zcomark ShenZhen Coma | rk Te      | echnology ( | Co.,Ltd.  |              | Serial     | Serve         | er and | Gateway     | v User N | Manual |
|-----------------------|------------|-------------|-----------|--------------|------------|---------------|--------|-------------|----------|--------|
| Num                   | 1          |             | •         |              | Er         | nable         | Enable | e           |          | •      |
| SerialType            | RS48       | 5           | •         |              | Baud       | :Rate         | 9600   |             |          | •      |
| DataBits              | 8          |             | •         |              | Pa         | mity          | NONE   |             |          | •      |
| StopBits              | 1          |             | •         |              | Net        | tType         | Modbus | STCP (ASCII | _SLAVE)  | -      |
| RemoteIp              | 192.       | 168.1.183   |           |              | Remote     | ePort         | 20001  |             |          |        |
| LocalPort             | 502        |             |           |              | ByteInte   | erval         | 500    |             |          |        |
|                       |            |             | RI        | FU SLAVE SET | TING       |               |        |             |          |        |
|                       | Num<br>ber | Enable      | RemoteIp  |              | RemotePort | ID(e.<br>5-7) | g.,3   | or          | (Ē)      |        |
|                       | 1          | Enable 👻    | 192.168.1 | . 111        | 502        | 1-1           |        |             |          |        |
|                       | 2          | Disable 🔻   | 192.168.1 | 1.1          | 503        | 1-1           |        | ]           |          |        |
| i                     |            | (<br>)      | [         | apply        | 1          |               |        |             | Ŧ        |        |

| Num | Valid | S-Type | BaudRate | Data | Parity | Stop | Net-Type               | RemoteIPaddress | R-Port | L-port | Inter |
|-----|-------|--------|----------|------|--------|------|------------------------|-----------------|--------|--------|-------|
| 1   | En    | RS485  | 9600     | 8    | NONE   | 1    | ModbusTCP(ASCII_SLAVE) | 192.168.1.183   | 20001  | 502    | 500   |

Remote IP address, remote port, and slave ID for configuring SLAVE, The range of ID can be one or one consecutive value, but cannot be repeated. (For multiple serial devices different serial ports need to set a different remote port number)

3:Run Modbus test software

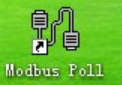

\_

Open Modbus Poll software configuration, parameter configuration is consistent with the Web display. Click Connection, select Serial port, serial parameters and the Web display consistent, select the ASCII mode.

| File       Edit       Connection         Image: Design of the second second secon | Europerions Display View Win<br>Connection Setup<br>Connection<br>Serial Port<br>Serial Settings<br>USB Serial Port (COM3)<br>9600 Baud ▼<br>8 Data bits ▼<br>None Parity ▼<br>1 Stop Bit ▼<br>Ad | Accel Helo                  |
|----------------------------------------------------------------------------------------------------|----------------------------------------------------------------------------------------------------|-----------------------------|
| For Help, press F1                                                                                                    | IP Address or Node Name          IP2.168.1.253         Server Port       Connect Tim         502       3000                                                                                       | ieout © IPv4<br>[ms] 0 IPv6 |

Click OK on the connection (red font no Connection will disappear)

# **EM** szcomark ShenZhen Comark Technology Co.,Ltd. Serial Server and Gateway User Manual - O X 월 Modbus Poll - Mbpoll1 File Edit Connection Setup Functions Display View Window Help 🗅 🚅 🖶 🎒 🗙 🛅 🗒 🚊 🕮 05 06 15 16 17 22 23 TC 🖳 🤋 💖 🔛 Mbpoll1 Tx = 3: Err = 0: ID = 1: F = 03: SR = 1000ms Alias 00000 . 0 1 0 2 0 For Help, press F1. Port 3: 9600-8-N-1 Modbus Slave

Open Slave software configuration, parameter configuration is consistent with the Web display. Click Connection, select TCP/IP,IP address write Slave IP 192.168.1.111,Port write remote port number 502.

| Modbus Slave - Mbslave1                                                                                                    |                      |
|----------------------------------------------------------------------------------------------------|----------------------|
| File       Edit       Connection       Setup         Image: Connection       Image: Connection       Image: Connection         Image: Connection       Alias       Image: Connection         Image: Alias       Image: Connection       Image: Connection         Image: Alias       Image: Connection       Image: Connection | Connection Setup     |
| For Help, press F1.                                                                                                    | [192.168.1.111]: 502 |

Select the correct communication port

Click OK on the connection (red font no Connection will disappear)

#### **EM** szcomark ShenZhen Comark Technology Co.,Ltd.

| Modbus Slave - Mb    | slave1          |             | Aatto | ALCORDON. | Autor       | Autom | X |
|----------------------|-----------------|-------------|-------|-----------|-------------|-------|---|
| File Edit Connection | n Setup Display | View Window | Help  |           |             |       |   |
| 🗅 🖻 🖬 🎒 🛅            | 🗏 👜 🤋 📢 👘       |             |       |           |             |       |   |
| Mbslave1             |                 |             |       |           |             |       |   |
| ID = 1: F = 03       |                 |             |       |           | =           |       |   |
|                      |                 |             |       |           | _           |       |   |
| Alias                | 00000           |             |       |           |             |       |   |
| 0                    | 0               |             |       | =         |             |       |   |
| 1                    | 0               |             |       |           |             |       |   |
| 2                    | 0               |             |       |           |             |       |   |
|                      | _               |             |       | •         |             |       |   |
|                      |                 |             |       |           |             |       |   |
|                      |                 |             |       |           |             |       |   |
|                      |                 |             |       |           |             |       |   |
|                      |                 |             |       |           |             |       |   |
|                      |                 |             |       |           |             |       |   |
|                      |                 |             |       |           |             |       |   |
|                      |                 |             |       |           |             |       |   |
|                      |                 |             |       |           |             |       |   |
| For Help, press F1.  |                 |             |       | [192.168. | 1.111]: 502 |       |   |

### 4:transmit-receive Modbus data

| 웹 Modbus Poll - Mbpoll1                                              | 🖁 Modbus Slave - Mbslave1                                                                                          |
|----------------------------------------------------------------------|----------------------------------------------------------------------------------------------------|
| <u>File Edit Connection Setup Functions Displ</u>                    | file Edit Connection Setup Display View Window Help                                                                |
| 🗅 📽 🖬 🎒 🗙 🗂 🗒 🏛 💷 🕮 105 06 1                                         |                                                                                                    |
| Mbpoll1                                                              | 🛱 Mbslave1                                                                                                    |
| Tx = 30 <mark>: Err = 0:</mark> ID = 1: F = 03: SR = 1000m           | ID = 1: F = 03                                                                                                    |
| Communication Traffic                                                | Communication Traffic                                                                                              |
| Exit Stop Clear Sa                                                   | Exit Stop Clear Save Copy Log                                                                                      |
| Rx:303-3A 30 31 30 33 31 34 30 3<br>Tx:304-3A 30 31 30 33 30 30 30 3 | 000236-Rx:00 44 00 00 00 66 01 03 00 00 00 0A                                                                      |
| Rx:305-3A 30 31 30 33 31 34 30 3                                     | 000239-Rx:00 45 00 00 00 06 01 03 00 00 00 00 00 00 00 00 00 00 00 00                                              |
| Rx:307-3A 30 31 30 33 31 34 30 3                                     | 000239-Tx:00 45 00 00 00 17 01 03 14 00 00 00 00 00 00 00 00 0 0<br>000240-Rx:00 46 00 00 00 06 01 03 00 00 00 0A  |
| Tx:308-3A 30 31 30 33 30 30 30 3<br>Rx:309-3A 30 31 30 33 31 34 30 3 | 000241-Tx:00 46 00 00 00 17 01 03 14 00 00 00 00 00 00 00 00 00 0<br>000242-Rx:00 47 00 00 00 66 01 03 00 00 00 0A |
| Tx:310-3A 30 31 30 33 30 30 30 3<br>Rx:311-3A 30 31 30 33 31 34 30 3 | 000243-Tx:00 47 00 00 00 17 01 03 14 00 00 00 00 00 00 00 00 0                                                     |
| Tx:312-3A 30 31 30 33 30 30 30 3<br>Px:212-3A 20 21 20 22 21 24 20 2 | 000245-Tx:00 48 00 00 00 17 01 03 14 00 00 00 00 00 00 00 00 00 0                                                  |
| Tx:314-3A 30 31 30 33 31 34 30 3                                     | 000246-Rx:00 49 00 00 00 00 01 03 00 00 00 0A<br>000247-Tx:00 49 00 00 00 17 01 03 14 00 00 00 00 00 00 00 00 00 0 |
| Hx:315-3A 30 31 30 33 31 34 30 3<br>∢                                |                                                                                                    |
| For Help, press F1.                                                  | or Help, press F1. [192.168.1.111]: 502                                                                            |

The error is 0 for the test to pass normally. According to this method, test RS-232/422 serial communication sequentially.

## 2.4 Mapping

The mapping function is used to realize the mismatch between the slave address and the slave address issued by the master station, which requires the serial port gateway to remap the slave station ID and realize the normal communication between the master station and the slave station Modbus data. This function is supported only by serial gateway products, and the mode of serial port must work in ModbusTCP(RTU\_MASTER) or ModbusTCP(ASCII\_MASTER).

# 2.4.1 Function Menu

A detailed introduction and configuration approach will be made in this chapter.

# SZCOMARK ShenZhen Comark Technology Co.,Ltd.

# Config

| <u>System</u><br><u>Serial</u>   |       |            | Serial N   | ). 1        |     |       | •  |     |         | Enable     | Disable |      | •      |
|----------------------------------|-------|------------|------------|-------------|-----|-------|----|-----|---------|------------|---------|------|--------|
| mapping                          |       |            | Data ty    | coil status | i   |       | •  |     |         | Size       | e       |      |        |
| <u>Log display</u><br>Management |       | 1          | CP Slave 3 | ID          |     |       |    |     | T       | CP Addres: | 3       |      |        |
|                                  |       |            | Slave 3    | ID          |     |       |    |     |         | Address    | 5       |      |        |
|                                  |       |            |            |             |     | app   | ly |     |         |            |         |      |        |
|                                  | Index | serial NO. | Enable     | Data type   | TCP | Slave | ID | TCP | Address | Slave ID   | Address | Size | Delete |
|                                  | 1     | 1          | Enabled    | COIL STATUS | 1   |       |    | 10  |         | 1          | 10      | 1    | Delete |

| Value               | Value Range                                                                  | Description                                                                                                    |  |  |  |  |
|---------------------|------------------------------------------------------------------------------|----------------------------------------------------------------------------------------------------|--|--|--|--|
| Serial NO.          | 1~2                                                                          | Select the serial number you want to set.                                                                                                    |  |  |  |  |
| Enable              | Enable, Disable                                                              | Set up the mappings' enabling and disabling. When the disable<br>function is selected, the current mapping table item will be<br>deactivated, and the modbus will communicate with the<br>non-mapped function in this state. |  |  |  |  |
| Data type           | READ COIL<br>STATUS, INPUT<br>STATUS, HOLDING<br>REGISTER, INPUT<br>REGISTER | Function codes descriptions: READ COIL STATUS for<br>COIL(0x01), INPUT STATUS for Discrete Input(0x02),<br>HOLDING REGISTER for Holding Registers(0x03), INPUT<br>REGISTER for Input Registers(0x04)                         |  |  |  |  |
| Size                | 1~65535                                                                      | Sets the Size for the max quantity of TCP Address and Address. The sum of Size and TCP Address, or the sum of Size and Address, should be less than 65535.                                                                   |  |  |  |  |
| TCP Slave ID        | 1~247                                                                        | Sets the TCP Slave ID for Modbus Master ID.                                                                                                    |  |  |  |  |
| TCP Address 0~65535 |                                                                              | Sets the TCP Address for starting address of Modbus Master<br>Code. The sum of Size and TCP Address, or the sum of Size and<br>Address, should be less than 65535.                                                           |  |  |  |  |
| Slave ID            | 1~247                                                                        | Sets the TCP Slave ID for Modbus Slave ID.                                                                                                    |  |  |  |  |
| Address             | 0~65535                                                                      | Sets the Address for starting address of Modbus Slave Code. The<br>sum of Size and TCP Address, or the sum of Size and Address,<br>should be less than 65535.                                                                |  |  |  |  |

### 2.4.2 Mapping Application

The mapping function is used to solve the problem that the modbus master station ID and the address are not the same as the modbus slave station ID and address, and can also realize the normal communication between the master station and the slave station. $\circ$ 

Configuring the mapping parameter is shown in the following illustration:

## Config

| <u>System</u><br>Serial |       |           | Serial N  | 0. 1           |     | •        |     |         | Enable     | Disable |      | •      |
|-------------------------|-------|-----------|-----------|----------------|-----|----------|-----|---------|------------|---------|------|--------|
| mapping                 |       |           | Data ty   | pe COIL STATUS | 5   | -        |     |         | Size       |         |      |        |
| <u>Nanagement</u>       |       |           | TCP Slave | ID             |     |          |     | T       | CP Address |         |      |        |
|                         |       |           | Slave     | ID             |     |          |     |         | Address    |         |      |        |
|                         |       |           |           |                |     | apply    |     |         |            |         |      |        |
|                         | Index | serial NO | . Enable  | Data type      | TCP | Slave ID | TCP | Address | Slave ID   | Address | Size | Delete |
|                         | 1     | 1         | Enabled   | COIL STATUS    | 1   |          | 10  |         | 100        | 100     | 100  | Delete |

As shown above, configure the read coil with a master station ID of 1, a starting address of 10 to 110, and a map to a slave station ID of 100 and a starting address of 100 to 200.

## [Delete]

If you need to delete the mapping entry, you can choose to click "Delete".

Notice: The maximum mapping items per serial port are 32.

# 2.5 Log display

# Config

| • <u>System</u><br>• <u>Serial</u><br>• <u>mapping</u><br>• Log display | Number | Туре       | Time     | Log details                                                                                                    |
|-------------------------------------------------------------------------|--------|------------|----------|----------------------------------------------------------------------------------------------------|
|                                                                         | 1      | M_Poll_Tx  | 13:35:35 | 3a 30 31 30 33 30 30 30 30 30 30 30 30 41 46 32 0d<br>0a                                                                                                    |
| <ul> <li><u>Management</u></li> </ul>                                   | 2      | M_Slave_Rx | 13:35:35 | 18 c1 00 00 00 06 01 03 00 00 00 0a                                                                                                    |
|                                                                         | 3      | M_Slave_Tx | 13:35:35 | 18 c1 00 00 00 17 01 03 14 00 00 00 00 00 00 00<br>00 00 00 00 00 00                                                                                                    |
|                                                                         | 4      | M_Poll_Rx  | 13:35:35 | 3a         30         31         30         31         34         30         30         30         30         30         30         30         30         30         30         30         30         30         30         30         30         30         30         30         30         30         30         30         30         30         30         30         30         30         30         30         30         30         30         30         30         30         30         30         30         30         30         30         30         30         30         30         30         30         30         30         30         30         30         30         30         30         30         30         30         30         30         30         30         30         30         30         30         30         30         30         30         30         30         30         30         30         30         30         30         30         30         30         30         30         30         30         30         30         30         30         30         30         30         30         30< |
|                                                                         |        | Show       | Close    | Reset                                                                                                    |

Log display function is used to start debugging phase, when master-slave data transfer, it is used to analyze the correctness of receiving or sending Modbus messages by serial gateway.

| <b>Button Value</b> | Value Range | Description                                                               |
|---------------------|-------------|---------------------------------------------------------------------------|
| Show                | -           | Enable log display function, log display maximum support for 120 records. |
| Close               | -           | Close log display function.                                               |
| Reset               | -           | Reset log record.                                                         |

# 2.6 Manage Settings

# Config

| • <u>System</u>                                         | Update Firmwar | e           |               |         |        |
|---------------------------------------------------------|----------------|-------------|---------------|---------|--------|
| • <u>Serial</u>                                         | Server Ip      |             | Firmware name |         | Update |
| <ul> <li><u>mapping</u></li> <li>Log display</li> </ul> |                |             |               |         |        |
| <ul> <li>Management</li> </ul>                          |                |             |               |         |        |
|                                                         | save           | save&reboot | reboot        | factory |        |

### Remote Upgrade

This series provides remote firmware upgrade operation using TFTP (Trivial File Transfer Protocol, trivial file transfer protocol) upgrade, TFTP does not require authentication in the connection process control applies does not require complex interaction between a client and server environment. By TFTP firmware upgrade function you can update your device software. Before you upgrade your device software, please make sure that the device is properly connected with the TFTP server.

Step 1: Open the attached "tftpd32.exe".

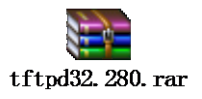

**Step 2:**Sets the IP address of the TFTP server in the TFTP and Firmware stored paths. If the TFTP server IP address is "192.168.1.1", the firmware "rtthread-LPC.bin.CRC" stored in the TFTP server "D:\tftpd32.280".

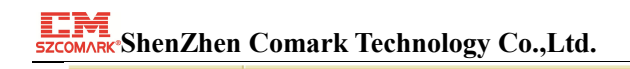

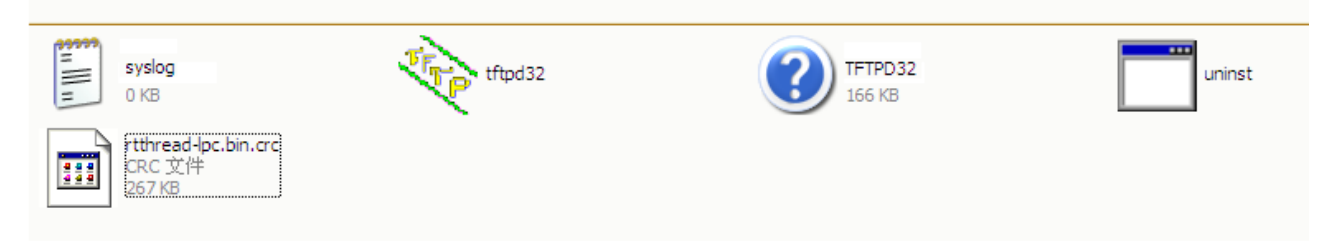

In the TFTP settings shown in the following figure.

| 🏘 Tftpd32 by Ph. Jounin                                           |                    |
|-------------------------------------------------------------------|--------------------|
| Current Directory D:\tftpd32.280<br>Server interfaces 192.168.1.1 | Browse<br>Show Dir |
| Clear Copy Current Action Listening on port 69                    |                    |
| About Settings                                                    | Help               |

Step 1: In the navigation on the left side, select "manage settings" and enter the TFTP firmware upgrade page.

**Step 2:** Sets the IP address of the TFTP server and the name of the upgrade software.

**Step 3:** Click the "upgrade", a software upgrade.

Description:Upgrade may take several minutes, do not disconnect the power during the upgrade process, or other settings. **Step 4:**System automatically reboot after the upgrade is complete.

Management Sets The Button Description

| Button Value | Value Range | Description                                               |
|--------------|-------------|-----------------------------------------------------------|
| save         |             | Save the configuration data for the current user (power   |
|              |             | failure invalid configuration information).               |
| save&reboot  | -           | Save the current configuration data and restart the       |
|              |             | device by the user.                                       |
| reboot       | -           | Do not save the current configuration data to restart the |
|              |             | device by the user.                                       |
| factory      | -           | Restore serial port data all data from the system to the  |
|              |             | factory settings.                                         |

# **3** Maintenance and Service

From the date of product shipment, the company offers a five year product warranty. According to the product specification, during the warranty period, if no fault in the product or feature fails, the company will be free for the user to repair or replace the product. But the promise was not covered due to improper use, accidents, natural disasters, incorrect operation or damage caused by incorrect installation.

In order to ensure that consumers benefit from the company's management-series serial server products, can get help and problem solving in the following ways:

Internet service. Technical support service Product repair or replacement

# **3.1** Internet service

Through the company's Web site can get more useful information and tips. Website: http://www.comark.cn

# **3.2** Technical support service

Users who use the company's products, you can call our technical support Office, the company has a professional technical engineers to answer your questions and help you the first time you experience the product, or use. Free service hotline: 86-755-26055466.

# **3.3** Product repair or replacement

Product repair, replacement or refund, should confirm the company's technical staff first, then contact the sales staff and get treatment. Above should be dealt with according to the procedures, consultation with the company's technical personnel and sales personnel to complete the repair, replacement or return of the product.